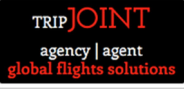

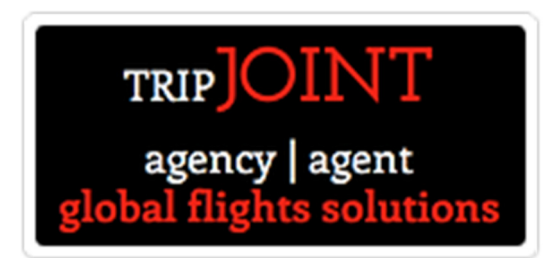

# powered by

# **MyFareBox**

# Anywhere to Anywhere Engine

User Manual Booking Process

# TripJoint (MyFareBox)

# MyFareBox Login:

The user (administrator or staff user) can access the home page by clicking on the link: <u>http://ph.myfarebox.com/home.aspx</u>

| LOGIN | Click Here To Register                                  |                                                                            |
|-------|---------------------------------------------------------|----------------------------------------------------------------------------|
|       | TRIPJOINT<br>agency   agent<br>global flights solutions | Features                                                                   |
|       |                                                         | Multiple currency transactions                                             |
|       | Account code                                            | <ul> <li>51 countries. 900 airlines. One platform.</li> </ul>              |
|       |                                                         | <ul> <li>Single consolidation platform with multiple GDS access</li> </ul> |
|       | Username                                                | <ul> <li>Re-investigative Intelligent Pricing (RIP)</li> </ul>             |
|       |                                                         | <ul> <li>Modify bookings on the go</li> </ul>                              |
|       | Password                                                | <ul> <li>Lowest SOTO/SITI airfares from anywhere to anywhere</li> </ul>    |
|       | Forcest parameters                                      | Total control over bookings                                                |
|       | rorgor password :                                       | All airlines on local BSP/ARC                                              |
|       | 🔀 Remember me                                           | <ul> <li>24/7 support by dedicated delivery teams</li> </ul>               |
|       | ENTER                                                   |                                                                            |

To Login the user will need the following: (Please refer to the registration acknowledgement email)

- a) Account Code. Account code will always start with MCNXXXXXX
- b) Username:
- c) Password

# TripJoint powered by MyFareBox Home Page:

| TRIPJOINT<br>agency   agent<br>global flights solut | tions                  | A / Home      | B / Solutions                                | C / Members          | D / Services | More |
|-----------------------------------------------------|------------------------|---------------|----------------------------------------------|----------------------|--------------|------|
| LOGIN                                               | Click Here To Register |               |                                              |                      |              |      |
|                                                     |                        |               |                                              |                      |              |      |
|                                                     |                        |               | TRIPJOIN<br>agency   ag<br>global flights so | JT<br>ent<br>lutions |              |      |
|                                                     |                        | Accour<br>Use | ername                                       |                      |              |      |
|                                                     |                        | Pa            | ssword                                       |                      |              |      |
|                                                     |                        |               | Forgo                                        | st Password? Sign In |              |      |

#### TRIPJOINT agency | agent global flights solution

# User Manual

The user sees the above page once logged into **MyFareBox**. The following are the options on the user home page.

- a) Flight Search Tool
- b) Queues

# TripJoint powered by MyFareBox Queues:

| 4            |      | 🥖 htt | o://in. <b>myf</b> | arebox.co | m/Dashb      | ooard.aspx |                |             |                    | ר<br>ר פ פ    | 5 × 🏉 r   | nyfarebox.c | om         | ×           |                |              |       |            |
|--------------|------|-------|--------------------|-----------|--------------|------------|----------------|-------------|--------------------|---------------|-----------|-------------|------------|-------------|----------------|--------------|-------|------------|
| <u>F</u> ile | Edit | View  | F <u>a</u> vorites | Tools     | <u>H</u> elp |            |                |             |                    |               |           |             |            |             |                |              |       |            |
|              |      |       |                    | MYSTIFLY  | ⊕<br>M       | YFAREBO    | X              |             |                    |               |           |             |            |             |                |              |       |            |
|              |      |       | E                  | lome S    | ign Out      | My Profile |                |             | User               | r : Nandini ' | Your Time | Zone : GN   | 4T +5.3    | Air         | Accounts       | Queues       | Admi  | inistrator |
|              |      |       | -                  |           |              |            |                |             |                    |               |           |             | 5400       |             |                | Quote Queue  | e     |            |
|              |      |       |                    |           |              |            |                |             | v                  | Velcom        | e to My   | /FareBo     | x          |             |                | Booking Que  | ue    |            |
|              |      |       |                    |           |              | Thankyou   | for using Mu   |             | Austiflude on      | unuhara ta    | anunhara  | ongine Ve   | u nou hou  | a accord to | the world's be | Ticket Order | Queue |            |
|              |      |       |                    |           |              | mank you   | for using iviy | travel orig | ginating <b>an</b> | where in      | n the wor | Id to any   | where in t | the world   |                | Ticketed Que |       |            |
|              |      |       |                    |           |              |            |                |             | 00                 |               |           |             |            |             |                | Exception Q  | Jeue  |            |
|              |      |       |                    |           |              |            |                |             |                    |               |           |             |            |             |                |              |       |            |
|              |      |       |                    |           |              |            |                |             |                    |               |           |             |            |             |                |              |       |            |
|              |      |       |                    |           |              |            |                |             |                    |               |           |             |            |             |                |              |       |            |
|              |      |       |                    |           |              |            |                |             |                    |               |           |             |            |             |                |              |       |            |
|              |      |       |                    |           |              |            |                |             |                    |               |           |             |            |             |                |              |       |            |
|              |      |       |                    |           |              |            |                |             |                    |               |           |             |            |             |                |              |       |            |
| _            |      |       |                    |           |              |            |                |             |                    |               |           |             |            |             |                |              |       |            |

TripJoint powered by MyFareBox offers the following queues to its users:

- 1) Quote Queue
- 2) Booking Queue
- 3) Ticket Order Queue
- 4) Ticketed Queue

| Quotes    |                      |               |               |                |             | Apply Filter  | Remove Filter         |
|-----------|----------------------|---------------|---------------|----------------|-------------|---------------|-----------------------|
|           |                      |               |               |                |             | <u>First</u>  | Prev <u>Next</u> Last |
| Quote Ref | <u>Client</u>        | <u>Branch</u> | <u>Sector</u> | Passenger Name | Travel Date | Quoted Date 🚺 | Quoted By             |
| MQ13823   | Mystifly Client Demo | Bangalore     | SIN-DEL       | TBAONE TBAONE  | 21 Jun 2012 | 12 Jun 2012   | Saurabh               |
| MQ13255   | Mystifly Client Demo | HYDERABAD     | LHR-HYD       | TBAONE TBAONE  | 29 Jun 2012 | 31 May 2012   | Suresh                |

5) Exception Queue

#### 1) Quote Queue

|   |            |                      |               |               |                |                       |                    | Apply Filter   | Remove Filter        |
|---|------------|----------------------|---------------|---------------|----------------|-----------------------|--------------------|----------------|----------------------|
|   |            |                      |               |               |                |                       |                    | <u>First</u> P | rev <u>Next</u> Last |
| Г | Bookings   | Archived             |               |               |                |                       |                    |                |                      |
|   |            |                      |               |               |                |                       |                    |                |                      |
|   | MF Ref     | <u>Client</u>        | <u>Branch</u> | <u>Sector</u> | Passenger Name | <u>TKT Time Limit</u> | <u>Travel Date</u> | Booking Date   | Booked By            |
|   | MF03988912 | Mystifly Client Demo | Bangalore     | TPE-LHR       | ARORA ANIL     | 15 Jun 2012           | 30 Jun 2012        | 12 Jun 2012    | Saurabh              |
|   | MF03981812 | Mystifly Client Demo | Bangalore     | SIN-DEL       | SAURABH SAXENA | 14 Jun 2012           | 21 Jun 2012        | 12 Jun 2012    | Saurabh              |
|   | MF03550112 | Mystifly Client Demo | Bangalore     | LHR-BLR       | KESHAV ROA     | 06 May 2012           | 20 Jun 2012        | 03 May 2012    | Nandini              |

The quotes saved during the process of Flight Search can be managed from the Quote Queue, which accessible from the Queue option as shown in the image. You may click on the Quote Reference number to view the information of the quote

2) Booking Queue

All bookings made by the users of the branch or implant location will be visible under the booking queue. Bookings can be filtered using the Apply Filter function.

| Ticket orders                   |               |               |                |                 |                | <u>A</u>    | pply Filter Ren | nove Filter |
|---------------------------------|---------------|---------------|----------------|-----------------|----------------|-------------|-----------------|-------------|
|                                 |               |               |                |                 |                |             | First Prev      | Next Last   |
|                                 |               |               |                |                 |                |             |                 |             |
| MF Ref Client                   | <u>Branch</u> | <u>Sector</u> | <u>Airline</u> | Passenger Name  | TKT Time Limit | Travel Date | Order Date      | Order By    |
| MF03849112 Mystifly Client Demo | Bangalore     | NYC-BOM       | UA             | SEPTHAR MUKUNDA | 07 Jun 2012    | 20 Jul 2012 | 30 May 2012     | Septhar     |

3) Ticket Order Queue

| Tickets    |                      |           |         |         |                |                    | <u>A</u>    | oply Filter Rem | ove Filter              |
|------------|----------------------|-----------|---------|---------|----------------|--------------------|-------------|-----------------|-------------------------|
|            |                      |           |         |         |                |                    |             | First Prev      | <u>Next</u> <u>Last</u> |
|            |                      |           |         | a.". I! |                | 7 10 1             |             |                 |                         |
| MF Ket     | <u>Client</u>        | Branch    | Sector  | Airline | Passenger Name | <u>Travel Date</u> | licketed on | licketed By     | lickets                 |
| MF01291311 | Mystifly Client Demo | Bangalore | LHR-BOM | AI      | NANDINI DAYAL  | 31 Aug 2011        | 23 Jul 2011 | Nandini         | <u>View</u> 🗘           |
| MF01260111 | Mystifly Client Demo | Bangalore | JFK-BLR | EY      | NANDINI DAYAL  | 18 Aug 2011        | 20 Jul 2011 | Nandini         | View 🕀                  |

All bookings where Ticket Order has been raised will be shown in the Ticket Order Queue.

#### 4) Ticketed Queue

| Exceptions |                      |               |         |                |                    | Apply Filter    | Remove Filter               |
|------------|----------------------|---------------|---------|----------------|--------------------|-----------------|-----------------------------|
|            |                      |               |         |                |                    | <u>First</u> Pr | rev <u>Next</u> <u>Last</u> |
|            |                      |               |         |                |                    |                 |                             |
| MF Ref     | <u>Client</u>        | <u>Branch</u> | Sector  | Passenger Name | <u>Travel Date</u> | Booking Date 🚺  | Booked By                   |
| MF03170912 | Mystifly Client Demo | HYDERABAD     | LHR-HYD | PAVAN DEMO     | 29 Mar 2012        | 20 Mar 2012     | Suresh                      |
| MF02960212 | Mystifly Client Demo | Bangalore     | LHR-HYD | VARUN REDDY    | 13 Mar 2012        | 18 Feb 2012     | Nandini                     |

Bookings where Tickets have been issued by Mystifly will be shown

#### 5) Exception Queue

Any bookings that encounter problems or issues will fall into the exception queue for the user to take the next action.

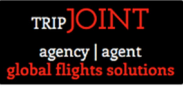

# TripJoint powered by MyFareBox Flight Search

TripJoint powered by MyFareBox allows the following search types:

- a) Return Flight Search
- b) One Way Search
- c) Multi Destination Search

| earch Flights                 |                                                                                                    |                                                   |                    |                                                                                                    |      |
|-------------------------------|----------------------------------------------------------------------------------------------------|---------------------------------------------------|--------------------|----------------------------------------------------------------------------------------------------|------|
| C Round Trip<br>Origin<br>ord | One Way O Multi Destina                                                                                                    | tion                                              | Destination<br>blr |                                                                                                    |      |
| Depart<br>07/13/2011          | Time<br>Any Time                                                                                                    |                                                   |                    |                                                                                                    |      |
| Adult Child                   | Infant                                                                                                    |                                                   | Class<br>Economy   | Refundable flights only                                                                                              |      |
| All Flights (                 | O Direct Flights O One Stop                                                                                                    |                                                   | Airline Pref.      |                                                                                                    |      |
|                               | Search Flights                                                                                                    |                                                   |                    |                                                                                                    |      |
|                               | <ul> <li>Round Trip One W</li> <li>Origin</li> <li>Ihr</li> <li>Depart</li> <li>07/20/2011</li> <li>Adult Child Infant</li> <li>1 I O I</li> </ul> | ′ay <sup>O</sup> Multi Dest<br>Time<br>Any Time ▼ | ination            | Destination<br>del<br>Return Time<br>08/10/2011 Any Time<br>Class<br>Business<br>Refundable flights<br>Airline Pref. | only |
| h Flights                     |                                                                                                    |                                                   |                    |                                                                                                    |      |
| ○ Round Trip ○ C<br>Departure | Date May Willi Destination                                                                                                    | Arrival                                           |                    |                                                                                                    |      |
| SIN                           | 07/21/2011                                                                                                    | ВКК                                               |                    |                                                                                                    |      |
| ВКК                           | 07/28/2011                                                                                                    | MNL                                               |                    |                                                                                                    |      |
| MNL                           | 07/29/2011                                                                                                    | SIN                                               |                    |                                                                                                    |      |
|                               | MM/DD/YYYY                                                                                                    |                                                   |                    |                                                                                                    |      |
| Adult Child Infa              | nt                                                                                                    |                                                   | Class              |                                                                                                    |      |
| 1 • 0 • 0                     | ·                                                                                                    |                                                   | Economy            | Refundable flights only                                                                                              |      |
|                               |                                                                                                    |                                                   | Airline Pref.      |                                                                                                    |      |
| e                             |                                                                                                    |                                                   |                    |                                                                                                    |      |
| ● All Flights ○ Dir           | rect Flights O One Stop                                                                                                    |                                                   |                    |                                                                                                    |      |

One Way, Return & Multi Destination Flight Search has the following options:

- a) Origin Point
- b) Destination Point
- c) Depart Date
- d) Arrive Date
- e) Passenger Type & Numbers:
  - a. Adult
  - b. Child
  - c. Infant
- f) Booking Class

- a. Economy
- b. Premium Economy
- c. Business Class
- d. First Class
- g) Connections:
  - a. All Flights
  - b. Direct Flights
  - c. Non Stop Flights
- h) Airline Preference

### TripJoint powered by MyFareBox Booking Process follows the following cycle:

- A. Flight Search Process
  - i. Flight Search Results
- B. Booking Process & Pre Confirmation Screen Process:
  - ii. The Booking Process:
  - iii. Booking Pre Confirmation Screen:
  - iv. Booking Confirmation Screen:
- C. Ticket Order Process:
  - v. Ticketed Booking

#### A) **TripJoint powered by MyFareBox** FLIGHT SEARCH PROCESS:

When the user clicks on the "Search" option in **TripJoint powered by MyFareBox** flight search screen, the flight search process is initiated. The user could make a search for Return, Oneway or Multi Destination Search using the Flight Search option.

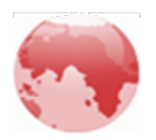

# We are searching for best options around the globe..

If you are sure about the airline you wish to book, we recommend that you enter the same as preferred carrier in the flight search box. You must always try to search MyFareBox with your preferred carriers even if you have done a generic search.

| Refine Your Search                                       | 1. Select Your Flight 2. Enter Passengers Details 3. Booking Confirmation                                                                                                    |
|----------------------------------------------------------|----------------------------------------------------------------------------------------------------|
| Change Currency                                          | Generate Quote Block Selected                                                                                                    |
| Stops 🔻                                                  | Depart         Total Fare : INR 15336.21           SriLankan Airlines<br>UL316         Singapore(SIN)<br>Economy / R         Colombo(CMB)<br>21 Jun 2012 1000 hrs         5hrs 25min         343         SGD 348.26           Fare Break Down Fare Rule         21 Jun 2012 1000 hrs         21 Jun 2012 1000 hrs         5hrs 25min         343                                                                                                    |
| Non - Stop                                               | SriLankan Airlines         [0 Stop]         Colombo(CMB)         Bangalore(BLR)         1hrs 20min         320           UL171         Economy / R         21 Jun 2012 1835 hrs         21 Jun 2012 1955 hrs         1hrs 20min         320                                                                                                    |
| Multi - Stop                                             | Depart Total Fare : INR 17828.63<br>Silk Air [0 Stop] Singapore(SIN) Bangalore(BLR) 4hrs 20min 320<br>Fare Break Down Fare Rule                                                                                                    |
| Select ( <u>All   None</u> )                             | Mi424         Economy / W         21 Jun 2012 0/05 ms         21 Jun 2012 0855 ms           Select         Select                                                                                                    |
| Air India     Bangkok Ainways     Cathay Pacific Airways | Depart         Total Fare : INR 17958.93           Malaysia Airlines         [0 Stop]         Singapore(SIN)         Kuala Lumpur(KUL)         1hrs 0min         738         SGD 409.47           MH616         21 Jun 2012 1915 hrs         21 Jun 2012 2015 hrs         1hrs 0min         738         SGD 409.47           Multiple Additional Content of Content of Cont |
| Dragonair<br>Jet Airways (India)                         | Malaysia Airlines [U Stop] Kuala Lumpur(NUL) Bangalore(BLR) 4hrs Umin 738<br>MH192 Economy / Q 21 Jun 2012 2210 hrs 21 Jun 2012 2340 hrs                                                                                                    |

## User Manual Flight Search

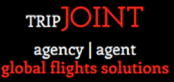

#### Results

- The user can click on Fare Rules Link to check Fare Rules
- The user can click on Fare Breakup to check the breakup of the fare

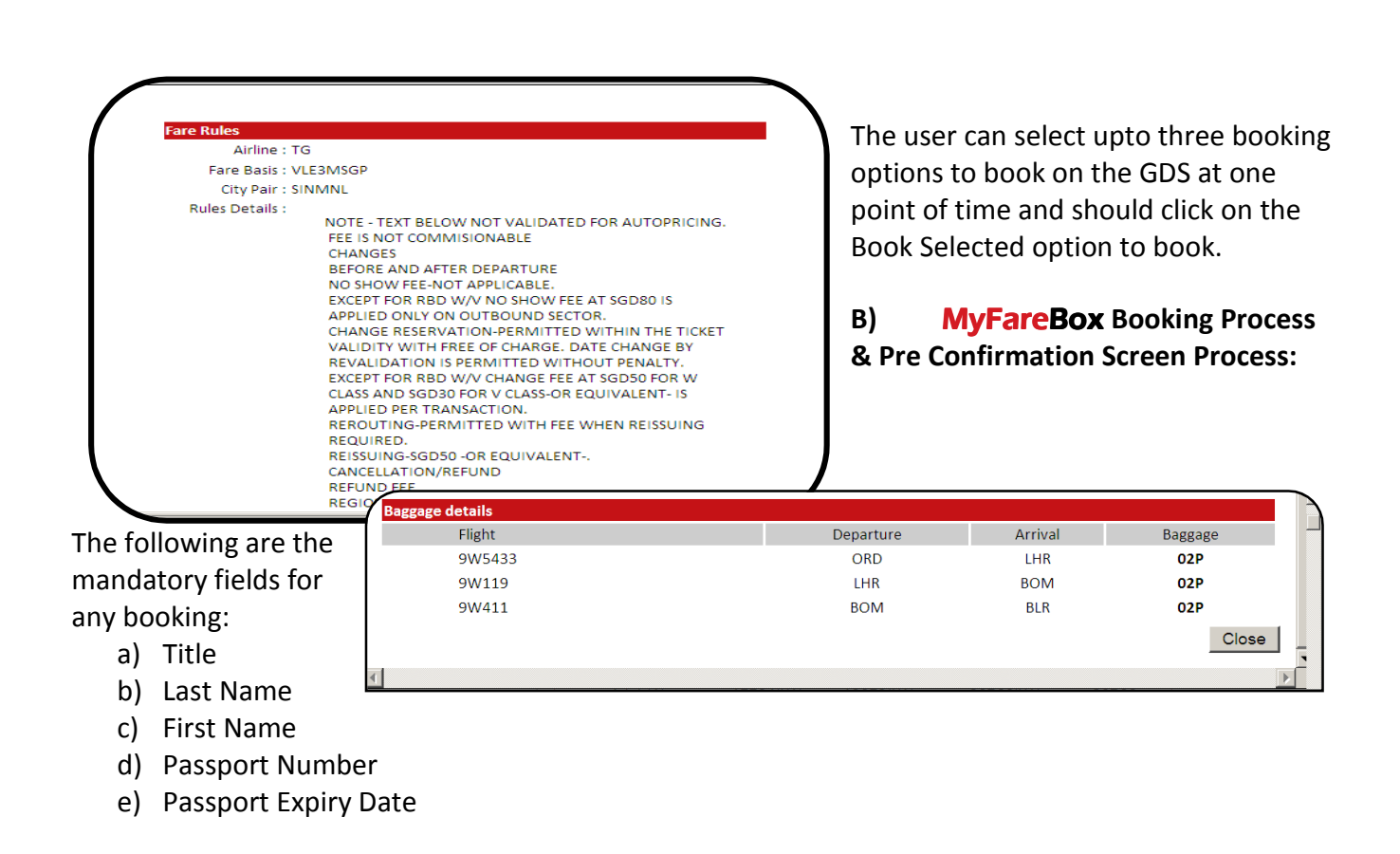

|                             |                                 |                                        |                                        |            | Generate Quote     | Block Selected                     |
|-----------------------------|---------------------------------|----------------------------------------|----------------------------------------|------------|--------------------|------------------------------------|
| Depart                      |                                 |                                        |                                        |            | Total F            | are : INR 15336.21                 |
| SriLankan Airlines<br>UL316 | [ <u>1 Stop]</u><br>Economy / R | Singapore(SIN)<br>21 Jun 2012 0705 hrs | Colombo(CMB)<br>21 Jun 2012 1000 hrs   | 5hrs 25min | <u>343</u><br>Fare | SGD 348.26<br>Break Down Fare Rule |
| SriLankan Airlines<br>UL171 | [0 Stop]<br>Economy / R         | Colombo(CMB)<br>21 Jun 2012 1835 hrs   | Bangalore(BLR)<br>21 Jun 2012 1955 hrs | 1hrs 20min | 320                | Select                             |

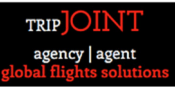

#### a) The Booking Process:

Once the mandatory fields are filled in, the user can click the continue button to complete the booking process.

#### b) Booking Pre Confirmation Screen:

| 1. Select Your Flight 2. Enter Passer                                                                                                    | ngers Details 3. Booking Confirmation                                                                             | Airline Details                                                        |
|----------------------------------------------------------------------------------------------------|----------------------------------------------------------------------------------------------------|------------------------------------------------------------------------|
| Booking Details                                                                                                    |                                                                                                    |                                                                        |
| Enter Passenger                                                                                                    | Details                                                                                                    | Option 1 Details                                                       |
| Note: The passenger name(s) should be entered                                                                                                    | exactly as mentioned in the Passport.                                                                             | Total Fare : INR 15336.21                                              |
| Passenger-1 Adult                                                                                                    | Passengers                                                                                                    |                                                                        |
| Title       *Last Name       *First Name         -       •       •         More Information       •       •         Passport No       Expires On | DAYAL NANDINI MS (Adult)<br>Address:<br>Contact: Email:<br>Meal preference:<br>Seat preference:<br>Date of birth: | _                                                                      |
| DD MMM YYYY V<br>Meal Request Seat Pref                                                                                                    | FE No                                                                                                    | Ontion 2 Details                                                       |
| Select Select Contact Information Address Email Mobile                                                                                           | Gender                                                                                                    | Total Fare : INR 17828.63                                              |
| Post code                                                                                                    | Male C Female                                                                                                    | Depart<br>MI424 Y SIN 21 Jun 2012 0705 hrs<br>BLR 21 Jun 2012 0855 hrs |
| Change Flight Options                                                                                                    | Continue                                                                                                    |                                                                        |

| line Details                                    |                               |                                |                     |                                         |            |                                                                  |
|-------------------------------------------------|-------------------------------|--------------------------------|---------------------|-----------------------------------------|------------|------------------------------------------------------------------|
| Depart<br>SriLankan Airlines<br>UL316           | [One Stop]Economy             | Singapore (Si<br>21 Jun 2012 ( | IN)<br>0705 hrs     | Colombo (CMB)<br>21 Jun 2012 1000 hrs   | 5hrs 25min | Total Fare : INR 15336.2<br>Fare Break Down Fare Rul             |
| SriLankan Airlines<br>UL171                     | [Non Stop]Economy             | Colombo (CM<br>21 Jun 2012     | IB)<br>1835 hrs     | Bangalore (BLR)<br>21 Jun 2012 1955 hrs | 1hrs 20min | Remove                                                           |
| D <b>epart</b><br>Silk Air [Non Stop]E<br>MI424 | conomy Singapore<br>21 Jun 20 | (SIN)<br>12 0705 hrs           | Bangalo<br>21 Jun 2 | re (BLR)<br>012 0855 hrs                | 4hrs 20min | Total Fare : INR 17828.63<br>Fare Break Down Fare Rule<br>Remove |

The booking pre confirmation gives the user an opportunity to verify the entered data before completing the booking process. The user can edit passenger details to modify any incorrect data before proceeding to click the **Book** button to complete the booking process.

#### c) Booking Confirmation Screen:

| Depart         Total Fare: INR 15336           SriLankan Airlines         IOne Slog/Economy         Singapore (SIN)         Calombo (CMB)         Shrs 25min         Total Fare: INR 15336           SriLankan Airlines         Non Sko/Economy         Colombo (CMB)         Shrs 21 Jan 2012 1000 hrs         Shrs 25min         Remove           SriLankan Airlines         Non Sko/Economy         Colombo (CMB)         Shrs 25min         Total Fare: INR 15336           SriLankan Airlines         Non Sko/Economy         Colombo (CMB)         Shrs 25min         Remove           Depart         Sik Air         (Non Stop/Economy         Singapore (SIN)         Bangalore (BLR)         dhrs 20min         Eare Break Down         Eare Break Dow | Airline Details                                                                     | _                                                                |                                                       |                                                                                  |                          |                                           |                            |
|----------------------------------------------------------------------------------------------------|-------------------------------------------------------------------------------------|------------------------------------------------------------------|-------------------------------------------------------|----------------------------------------------------------------------------------|--------------------------|-------------------------------------------|----------------------------|
| Depart         Sitk Air         [Non Stop]Economy         Singapore (SIN)<br>21 Jun 2012 0765 hrs         Bangalore (BLR)<br>21 Jun 2012 0855 hrs         dhrs 20min         Total Fare : INR 17828.<br>Eare Break Down           Processing Your Request.         Processing Your Request.         Total Fare : INR 17828.         Remove                                                                                                    | Depart<br>SriLankan Arlines LOne Si<br>UL316<br>SriLankan Arlines (Non Sic<br>UL171 | top]Economy Singapo<br>21 Jun 2<br>spjEconomy Colomb<br>21 Jun 2 | re (SIN)<br>2012 0705 hrs<br>o (CMB)<br>2012 1835 hrs | Colombo (CMB)<br>21 Jun 2012 1000 hrs<br>Bangalore (BLR)<br>21 Jun 2012 1955 hrs | Shes 25min<br>thes 20min | Total Fare INR<br>Fare Break Down         | 15336.<br>Eare Ri<br>emove |
| Processing Your Request.                                                                                                    | Depart<br>Silk Air [Non Stop[Economy<br>M1424                                       | Singapore (SIN)<br>21 Jun 2012 0705 hrs                          | Bangalo<br>21 Jun 2                                   | ve (BLR) 4h<br>012 0355 hm                                                       | rs 20min                 | Total Fare : INR<br>Fare Break Down<br>Re | 17828.6<br>Eare Ru<br>move |
|                                                                                                    |                                                                                     | Processing Your                                                  | Request.                                              |                                                                                  | 220                      |                                           |                            |
|                                                                                                    | DAYAL NANDINI MS (Adult)<br>Address:                                                |                                                                  |                                                       |                                                                                  |                          |                                           |                            |
| DAYAL NANDINI MS (Adult)<br>Address:                                                                                                    | Contact: Email<br>Meal preference:<br>Seat preference:<br>Date of birth:            |                                                                  |                                                       |                                                                                  |                          |                                           |                            |
| DAYAL NANDINI MS (Adult)<br>Address:<br>Contact: Email<br>Meal preference:<br>Seat preference:<br>Dete of birth:                                                                                                    |                                                                                     |                                                                  |                                                       |                                                                                  |                          |                                           |                            |

Once the user clicks the book button in the booking pre confirmation screen, **TripJoint powered by MyFareBox** completes the booking process to confirm the booking as shown in the Booking Completion Screen.

Once booked, the booking will show in the Booking Queue and can be retrieved from the queue.

| Mystifly Ref.N   | o: MF03988912               | 2                      |                                     |                                     | Client:     | Mystifly Client Den | no(MCN003028)             |
|------------------|-----------------------------|------------------------|-------------------------------------|-------------------------------------|-------------|---------------------|---------------------------|
| Booked On: 12    | 2 Jun 2012 205 <sup>.</sup> | 1 hrs *LT              |                                     |                                     | Branch:     | Bangalore           |                           |
| Booked By: Sa    | aurabh Saxena               |                        |                                     |                                     | Client ti   | me zone : GMT +5.3  |                           |
|                  |                             |                        |                                     |                                     |             |                     |                           |
| ltinerary        |                             |                        |                                     |                                     |             |                     |                           |
| Option: 1 Sta    | atus: Booked                |                        |                                     |                                     | TKTLimit    | 15 Jun 2012 2051    | *LT Order E-Ticket Cancel |
| Depart [         |                             |                        |                                     |                                     |             | Тс                  | tal Fare : INR 158858.19  |
| Vietnam Airlines | s VN577                     | [Non Stop]<br>Business | Taipei(TPE)<br>30 Jun 2012 1330 hrs | Hanoi(HAN)<br>30 Jun 2012 1530 hrs  | 3hrs Omin   | 40K <sup>*</sup>    |                           |
| Vietnam Airlines | s VN107                     | [Non Stop]<br>Business | Hanoi(HAN)<br>30 Jun 2012 2350 hrs  | Paris(CDG)<br>01 Jul 2012 0700 hrs  | 12hrs 10min | 40K*                |                           |
| Vietnam Airlines | s VN3644                    | [Non Stop]<br>Business | Paris(CDG)<br>01 Jul 2012 0955 hrs  | London(LHR)<br>01 Jul 2012 1015 hrs | 1hrs 20min  | 40K <sup>*</sup>    |                           |
| Operated b       | y - Air France (            | AF1980)                |                                     |                                     |             |                     |                           |
|                  |                             |                        |                                     |                                     |             |                     |                           |
|                  |                             |                        |                                     |                                     |             |                     | Fare Break Down Fare Rule |
| Passengers       | <u>Details</u>              |                        |                                     |                                     |             |                     | Generate Quote            |
| ANIL ARORA       | MR (Adult)                  |                        |                                     |                                     |             |                     |                           |
| Date of birth :  | 06 Sep 1980                 |                        |                                     |                                     |             |                     |                           |
| Address :        |                             |                        |                                     |                                     |             |                     |                           |
| Passport E       | Exp -                       |                        |                                     |                                     |             |                     |                           |
| Email :          |                             | <u>Edit</u>            |                                     |                                     |             |                     |                           |
| <u>History</u>   |                             |                        |                                     |                                     |             |                     |                           |
| Time             |                             |                        | History Detail                      |                                     |             |                     | Action By                 |
| 12 Jun 2012 2    | 2051 hrs *LT                |                        | Booking sucessfully cre             | eated for TPE - LHR on VN           |             |                     | Saurabh Saxena            |

The booking will drop into the exception queue in the event the booking was unsuccessful.

The Booking confirmation will show the following details for all confirmed and successful bookings.

- a) Mystifly Reference Number (MFXXXXXXX)
- b) Booked Itinerary with Airline Confirmation PNR
- c) Ticketing Time Limit

d) Fare Details

Each of the booked itineraries will also show an option to Send Ticket Order & to Remove the itinerary (cancel itinerary)

#### C) TripJoint powered by MyFareBox Ticket Order Process

#### The user can click the "Orde Ticket Order" option to send the ticket order to Mystifly. Once

|                  |                |                        |                                                                |                                     |                   |                                               |                                                                                                   | clicke        |
|------------------|----------------|------------------------|----------------------------------------------------------------|-------------------------------------|-------------------|-----------------------------------------------|---------------------------------------------------------------------------------------------------|---------------|
| ltinerary        |                |                        |                                                                |                                     |                   |                                               |                                                                                                   | the           |
| Option: 1 Statu  | s: Booked      |                        |                                                                |                                     | TKTLimi           | it: 15 Jun 2012 2051                          | *LT Order E-Ticket Cancel                                                                         |               |
| Depart           |                |                        |                                                                |                                     |                   | Tot                                           | DI Earo - IND 158858 19                                                                           | user i        |
| Vietnam Airlines | VN577          | [Non Stop]<br>Business | Taipei(TPE)<br>30 Jun 2012 1330 hrs                            | Hanoi(HAN)<br>30 Jun 2012 1530 hrs  | 3hrs Omin         | 40K <sup>*</sup>                              |                                                                                                   | prom          |
| Vietnam Airlines | VN107          | [Non Stop]<br>Business | Hanoi(HAN)<br>30 Jun 2012 2350 hrs                             | Paris(CDG)<br>01 Jul 2012 0700 hrs  | 12hrs 10min       | 40K <sup>*</sup>                              |                                                                                                   | ed to         |
| Vietnam Airlines | VN3644         | [Non Stop]<br>Business | Paris(CDG)<br>01 Jul 2012 0955 hrs                             | London(LHR)<br>01 Jul 2012 1015 hrs | 1hrs 20min        | 40K <sup>*</sup>                              |                                                                                                   | recon         |
| Operated by -    | Air France ( / | AF1980)                |                                                                |                                     | r                 |                                               |                                                                                                   |               |
|                  |                |                        |                                                                | ••                                  |                   |                                               |                                                                                                   |               |
| rm th            | ie book        | ing deta               | ils before pro                                                 | ceeding to or                       | der               | Are you su<br>[Note:The other options will be | re,want to ticket for this option ?<br>cancelled as soon as the ticket is issued for selected opt | on]           |
| the ti           | icket.         |                        |                                                                |                                     |                   | Client Ref No                                 |                                                                                                   |               |
|                  |                |                        |                                                                |                                     | Р                 | assenger1                                     |                                                                                                   |               |
|                  |                |                        |                                                                |                                     |                   | Passport                                      |                                                                                                   |               |
|                  |                |                        |                                                                |                                     |                   | Date Of Birth                                 |                                                                                                   |               |
|                  |                |                        |                                                                |                                     |                   | Country Sele                                  | SEP 1980                                                                                          |               |
|                  |                |                        |                                                                |                                     |                   | Nationality Selev                             | t 💌                                                                                               |               |
|                  |                |                        |                                                                |                                     |                   | Meal request Select                           | t 💌                                                                                               |               |
|                  |                |                        |                                                                |                                     |                   | Seat pref Sele                                | ct 💌                                                                                              |               |
|                  |                |                        |                                                                |                                     |                   | FF No                                         |                                                                                                   |               |
| Once the         | Ticket i       | s ordere               | d the booking                                                  | status will cl                      | nange             | Yes                                           | No                                                                                                |               |
| From Dool        | king to T      | Tickot ir              |                                                                |                                     |                   |                                               |                                                                                                   |               |
| TOTTI BOO        | king to        | пскесп                 | i Process and                                                  | will be visible                     | under             |                                               |                                                                                                   |               |
| the Ticket       | Order          | Queue.                 |                                                                |                                     |                   |                                               |                                                                                                   |               |
| <b>Itinerary</b> |                |                        |                                                                |                                     |                   |                                               |                                                                                                   |               |
| Option: 1 Sta    | atus: Tkt-In-I | Process                |                                                                |                                     |                   |                                               | TKTLimit: 07.Jun 2                                                                                | 012 1117 *I T |
|                  |                |                        |                                                                |                                     |                   |                                               | TREE OF OUT 2                                                                                     |               |
| Depart           |                |                        |                                                                |                                     |                   |                                               | Total Fare : INF                                                                                  | 81889.23      |
| United Airlines  | UA9763         | [Non Sto<br>Economy    | <ul> <li>P] New York(JFK)</li> <li>20 Jul 2012 1810</li> </ul> | hrs 21 Jul 201                      | H)<br>2 0800 hrs  | 7hrs 50min                                    | 01P <sup>*</sup>                                                                                  |               |
| United Airlines  | UA9778         | [Non Sto<br>Economy    | <ul> <li>p] Zurich(ZRH)</li> <li>/ 21 Jul 2012 0945</li> </ul> | hrs 21 Jul 201                      | OM)<br>2 2140 hrs | 8hrs 25min                                    | 01P <sup>*</sup>                                                                                  |               |
| Return           |                |                        |                                                                |                                     |                   |                                               |                                                                                                   |               |
| United Airlines  | UA9779         | [Non Sto<br>Economy    | <ul> <li>p] Mumbai(BOM)</li> <li>/ 27 Jul 2012 0050</li> </ul> | hrs 27 Jul 201                      | H)<br>2 0615 hrs  | 8hrs 55min                                    | 01P <sup>*</sup>                                                                                  |               |
| 1                | 1110700        |                        |                                                                |                                     |                   |                                               |                                                                                                   |               |

The ordered option will have a status of "Tkt – in – Process" until Mystifly team issues the ticket and once the ticket issued and ticket number updated, the booking will move to Ticketed Queue.

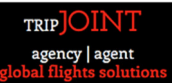

A detailed history of the booking is always maintained with Time Stamp along with the user's name who was the actioner of the booking at the client's end.

| History                  |                                                       |           |
|--------------------------|-------------------------------------------------------|-----------|
| Time                     | History Detail                                        | Action By |
| 30 May 2012 1443 hrs *LT | Booking sucessfully created for NYC - BOM on UA       | Septhar M |
| 30 May 2012 1447 hrs *LT | Ticket order for NYC - BOM has been sent for option 1 | Septhar M |

Once ticketed by Mystifly, the booking will move from Ticket Order Queue to Ticketed Queue with status updated to **"Ticketed"** 

| Mystifly Ref.N   | o: MF01291311           |                                     |                                   | Client:                   | Mystifly Client [ | Demo(MCN003028)           |
|------------------|-------------------------|-------------------------------------|-----------------------------------|---------------------------|-------------------|---------------------------|
| Booked On: 2     | 3 Jul 2011 1140 h       | rs *LT                              |                                   | Branch                    | Bangalore         |                           |
| Booked By: N     | andini Dayal            |                                     |                                   | Client ti                 | ime zone : GMT +  | +5.3                      |
|                  |                         |                                     |                                   |                           |                   |                           |
| ltinerary        |                         |                                     |                                   |                           |                   |                           |
| Option: 1 Sta    | tus: Ticketed           |                                     |                                   |                           |                   |                           |
| Depart           |                         |                                     |                                   |                           |                   | Total Fare : INR 23299.28 |
| Air India AI 130 | ) [Non Stop]<br>Economy | London(LHR)<br>31 Aug 2011 0945 hrs | Mumbai(BOM)<br>31 Aug 2011 2340 h | 9hrs 25min<br>rs          | HLNC3             | 46K <sup>*</sup>          |
|                  |                         |                                     |                                   |                           |                   | Fare Break Down Fare Rule |
| Passengers       | <u>Details</u>          |                                     |                                   |                           |                   |                           |
| DAYAL NAND       | INI MRS (Adult)         |                                     |                                   |                           |                   | Show Price                |
| Date of birth :  |                         |                                     |                                   |                           |                   |                           |
| Address :        |                         |                                     | Tick                              | et(s)                     |                   |                           |
| Passport E       | Exp -                   |                                     | Tkt                               | No: <u>111-1111111111</u> |                   |                           |
| Email :          |                         | Edit                                | Invo                              | ice(s)                    |                   |                           |
|                  |                         |                                     | Invi                              | lo: <u>3333</u>           |                   |                           |

#### a) Ticketed Booking:

.

Once ticketed the user will be able to see the "View Invoice" and "View eTicket" options enabled

| <u>ltinerary</u> |                       |                                   |                            |                     |             |                               |                           |
|------------------|-----------------------|-----------------------------------|----------------------------|---------------------|-------------|-------------------------------|---------------------------|
| Option: 1 Statu  | s: Ticketed           |                                   |                            |                     |             |                               |                           |
| Depart           |                       |                                   |                            |                     |             |                               | Total Fare : INR 23299.28 |
| Air India Al130  | [Non Stop]<br>Economy | London(LHR)<br>31 Aug 2011 0945 h | Mumbai(Bo<br>nrs 31 Aug 20 | OM)<br>11 2340 hrs  | 9hrs 25min  | HLNC3                         | 46K <sup>*</sup>          |
|                  |                       |                                   |                            |                     |             |                               | Fare Break Down Fare Rule |
| Fare Break Dov   | vn                    |                                   |                            |                     |             |                               | ×                         |
| Passer<br>Ad     | nger Type<br>Jult(1)  | Base Fare<br>9165(X1)             | Tax & Fee<br>14021(X1)     | Service<br>113.28   | Tax<br>(X1) | Per Passenger<br>23299.28(X1) | Total<br>23299.28         |
|                  |                       |                                   |                            |                     |             | Grand Total                   | 23299.28                  |
| Add/Edit markup  |                       |                                   |                            |                     |             |                               |                           |
| Passengers De    | <u>etails</u>         |                                   |                            |                     |             |                               |                           |
| DAYAL NANDINI    | MRS (Adult)           |                                   |                            |                     |             |                               | Show Price                |
| Date of birth :  |                       |                                   |                            |                     |             |                               |                           |
| Address :        |                       |                                   |                            | Ticket(s)           |             |                               |                           |
| Passport Exp     | ) -                   | <b>F</b> 33                       |                            | Tkt No: 111-1       | 111111111   |                               |                           |
| Email .          |                       | Ealt                              |                            | Invoice(s)          |             |                               |                           |
|                  |                       |                                   |                            | Inv No: <u>3333</u> |             |                               |                           |
| History          |                       |                                   |                            |                     |             |                               |                           |
| Time             |                       | History                           | / Detail                   |                     |             |                               | Action By                 |
| 23 Jul 2011 1140 | ) hrs *LT             | Booking                           | g sucessfully created fo   | r LHR - BOM on A    | I           |                               | Nandini Dayal             |

#### b) View E-Ticket

TRIP OINT

# User Manual

| http://myfarebox.mystifly.com/myfarebox/ViewET   | ficket.aspx?passengerId=3&book                                                                      | ingRef=3 - Windows Internet Explorer                                                       |                         |
|--------------------------------------------------|----------------------------------------------------------------------------------------------------|--------------------------------------------------------------------------------------------|-------------------------|
| http://myfarebox.mystifly.com/myfarebox/View     | ETicket.aspx?passengerId=3&bool                                                                     | kingRef=3                                                                                  |                         |
| MYSTIFLY                                         | Thank you for booking with M<br>Mystiffy wishes you a pleasant journey and<br><b>Electronic Tic</b> | ystifly. This is your Bricket.<br>I hopes to serve you again in the future.<br>Sket Record |                         |
| Traveler:                                        |                                                                                                    |                                                                                            | Date of Issue:1/15/2011 |
| Mr. PRATEEK KUMAR                                |                                                                                                    |                                                                                            |                         |
| E-Ticket Number:9239839893292                    |                                                                                                    |                                                                                            |                         |
| Frequent Flyer No:                               |                                                                                                    |                                                                                            |                         |
| Flight Information                               |                                                                                                    |                                                                                            |                         |
| 2Feb                                             |                                                                                                    |                                                                                            |                         |
| Airline: Oman Air (WY)                           | Flight:102                                                                                          | Airline PNR:                                                                               |                         |
| Class:U                                          | Status:Confirmed                                                                                    | Baggage Allowance:                                                                         |                         |
| Depart:                                          | LHR (London)                                                                                        | Date:2Feb                                                                                  | Time:2125               |
| Arrive:                                          | Muscat (MCT)                                                                                        | Date:3Feb                                                                                  | Time:0840               |
| Meal Request: Vegetarian Meal Requested          |                                                                                                    | Seat Request:Window                                                                        |                         |
| Departure Terminal:                              |                                                                                                    | Arrival Terminal:                                                                          |                         |
| Not Valid for Travel - Before 2Feb or After 3Feb |                                                                                                    |                                                                                            |                         |
| 3Feb                                             |                                                                                                    |                                                                                            |                         |
| Airline: Oman Air (WY)                           | Flight:203                                                                                          | Airline PNR:                                                                               |                         |
| Class:U                                          | Status:Confirmed                                                                                    | Baggage Allowance:                                                                         |                         |
| Depart:                                          | MCT (Muscat)                                                                                        | Date:3Feb                                                                                  | Time:1040               |
| Arrive:                                          | Mumbai (BOM)                                                                                        | Date:3Feb                                                                                  | Time:1440               |
| Meal Request: Vegetarian Meal Requested          |                                                                                                    | Seat Request:Window                                                                        |                         |
| Departure Terminal:                              |                                                                                                    | Arrival Terminal:                                                                          |                         |
| Not Valid for Travel - Before 3Feb or After 3Feb |                                                                                                    |                                                                                            |                         |
| 23Feb                                            |                                                                                                    |                                                                                            |                         |
| Airline: Oman Air (WY)                           | Flight:202                                                                                          | Airline PNR:                                                                               |                         |
| Done                                             |                                                                                                    | 🌏 Internet   Protected Mode: On                                                            | 🖓 🔻 🍕 90% 🔻             |

#### c) View Invoice:

| 6 http://myfarebox                                                        | mystifly.com/myfarebox/ViewInvoice.aspx?passengerId=0&                                              | bookingRef=3&invoiceType - Wi                        | indows Internet Expl                                                                                                    | ×     |
|---------------------------------------------------------------------------|----------------------------------------------------------------------------------------------------|------------------------------------------------------|----------------------------------------------------------------------------------------------------|-------|
| 🍘 http://myfarebo                                                         | x. <b>mystifly.com</b> /myfarebox/ViewInvoice.aspx?passengerId=08                                   | kbookingRef=3&invoiceType=0                          |                                                                                                    |       |
| MYSTIFLY                                                                  |                                                                                                    | Mystiffy<br>Ph: E +91 (0)80 427 7<br>email: crm@myst | Consulting (India) Private Limited<br>No 10/4, 6th Floor, Mitra Towers<br>Kasturba Road, Bangalore<br>Pin Code-560001, India<br>1000 •, Fax: +91 (0)80 427 71000<br>ifly.com   web: www.mystifly.com | •     |
| Preetham N<br>Mystifly<br>Bangalore<br>Bangalore, , IN<br>Ph: 🚬 974291    | Sale Invo                                                                                           | ice                                                  | Invoice Number:<br>Invoice Date:<br>Ordered By:<br>FareBox Reference No:3                                                                                                    |       |
| Air Reservation<br>Passengers:<br>Booking Status:<br>Airline:             | n<br>Mr. PRATEEK KUMAR ETicketNo:9239839893292<br>Confirmed<br>Turkish Airlines(TK)<br>Oman Air(WY) |                                                      | No. Of Passengers :3                                                                                                    |       |
| Start Date:                                                               | 3Feb                                                                                                |                                                      | End Date:23Feb                                                                                                    |       |
| Segment:1<br>Depart<br>Arrival<br>Flight No: 102<br>Class: U<br>Segment:2 | LHR London<br>MCT Muscat                                                                            | Date:2Feb<br>Date: 3Feb                              | Time :2125<br>Time : 0840                                                                                                    |       |
| Depart<br>Arrival<br>Flight No: 203<br>Class: U<br>Segment:3<br>Depart    | MCT Muscat<br>BOM Mumbai                                                                            | Date:3Feb<br>Date:3Feb                               | Time :1040<br>Time : 1440                                                                                                    |       |
| Done                                                                      | BOIN Mumbai                                                                                         | Internet   Protected Mode: On                        | Time : 0645                                                                                                    | •<br> |

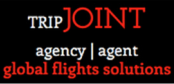

# How to generate a quote on TripJoint powered by MyFareBox

The objective of this document is to assist a user to generate a quote from a confirmed booking on TripJoint powered MyFareBox. PLEASE SKIP THIS ENTIRE PROCESS IF YOUR ACCESS BELONG TO A CERTAIN GROUP ACCOUNT AND YOU NEED TO BOOK A TICKET WITHOUT ADDING MARKUP (YOUR COMMISSION AS YOUR SUPPOSEDLY SAVING), PLEASE JUMP TO PAGE #24 - #31 HOW TO GENERATE PAYMENT LINK.

#### Confirm an itinerary on TripJoint powered by MyFareBox

The user will have to follow the necessary steps to confirm a booking on TripJoint powered by MyFareBox.

- 1. Login to TripJoint powered by MyFareBox
- 2. Search fares for the required itinerary using 'Flight Search Tool' which is available under the 'Air' menu.
- 3. Use the 'Block Selected' option on the search results page to block / book the itinerary.
- 4. Book / confirm the itinerary as prompted with the passenger name.
- 5. A blocked / confirmed itinerary on TripJoint powered by MyFareBox would look like as shown below:

#### Figure 1 – A confirmed booking on TripJoint powered by MyFareBox.

|                                                                                                    |                                                        | User : Elmer B                         | algos <b>Your Time Zone :</b> G<br>Remaining Balance : US | MT +8 Air  | Accounts                             | Queues                                   | Administ           |
|----------------------------------------------------------------------------------------------------|--------------------------------------------------------|----------------------------------------|-----------------------------------------------------------|------------|--------------------------------------|------------------------------------------|--------------------|
| oking Details                                                                                                    |                                                        |                                        |                                                           |            |                                      |                                          |                    |
|                                                                                                    |                                                        |                                        |                                                           |            |                                      |                                          |                    |
| Mystifly Ref.No: MF0593031<br>Booked On: 04 Oct 2012 13                                                                                                    | 2<br>15 hrs *LT                                        |                                        |                                                           |            | Client: TripJoint(<br>Branch: Manila | MCN004063)                               |                    |
| Booked By: Elmer Balgos Al                                                                                                    | insog                                                  |                                        |                                                           |            | Client time zone :                   | GMT +8                                   |                    |
| ltinerary                                                                                                    |                                                        |                                        |                                                           |            |                                      |                                          |                    |
| Option: 1 Status: Booked                                                                                                    |                                                        |                                        |                                                           | TKTLimit   | 07 Oct 2012 1315                     | *LT Order E-Ti                           | <u>cket Cancel</u> |
| <u>Depart</u>                                                                                                    |                                                        |                                        |                                                           |            | 1                                    | Total Fare : US                          | D 164.08           |
| Philippine Airlines PR508                                                                                                    | [Non Stop]<br>Economy / T                              | Singapore(SIN)<br>15 Nov 2012 1450 hrs | Manila(MNL)<br>15 Nov 2012 1825 hrs                       | 3hrs 35min | NA                                   |                                          |                    |
|                                                                                                    |                                                        |                                        |                                                           |            | Modify Sector Fa                     | ire Break Down                           | Fare Rule          |
|                                                                                                    |                                                        |                                        |                                                           |            |                                      |                                          |                    |
| Passengers Details                                                                                                    |                                                        |                                        |                                                           |            |                                      | Gener                                    | ate Quote          |
|                                                                                                    |                                                        |                                        |                                                           |            |                                      |                                          |                    |
| SAWYER TOM MR (Adult)                                                                                                    |                                                        |                                        |                                                           |            |                                      |                                          |                    |
| SAWYER TOM MR (Adult)<br>Date of birth:                                                                                                    |                                                        |                                        |                                                           |            |                                      |                                          |                    |
| SAWYER TOM MR (Adult)<br>Date of birth :<br>Address :<br>Passport Evn -                                                                                    |                                                        |                                        |                                                           |            |                                      |                                          |                    |
| SAWYER TOM MR (Adult)<br>Date of birth :<br>Address :<br>Passport Exp -<br>Email :                                                                         | Edit                                                   |                                        |                                                           |            |                                      |                                          |                    |
| SAWYER TOM MR (Adult)<br>Date of birth :<br>Address :<br>Passport Exp -<br>Email :<br>Booking Notes                                                        | Edit                                                   |                                        |                                                           |            |                                      |                                          | Add Notes          |
| SAWYER TOM MR (Adult)<br>Date of birth :<br>Address :<br>Passport Exp -<br>Email :<br>Booking Notes<br>Time                                                | Edit<br>Note Detail                                    |                                        |                                                           |            |                                      | Action By                                | Add Notes          |
| SAWYER TOM MR (Adult)<br>Date of birth :<br>Address :<br>Passport Exp -<br>Email :<br>Booking Notes<br>Time                                                | Edit<br>Note Detail                                    | No I                                   | notes found for this booking                              |            |                                      | Action By                                | <u>Add Notes</u>   |
| SAWYER TOM MR (Adult)<br>Date of birth :<br>Address :<br>Passport Exp -<br>Email :<br>Booking Notes<br>Time<br>History                                     | Edit<br>Note Detail                                    | No r                                   | notes found for this booking                              |            |                                      | Action By                                | <u>Add Notes</u>   |
| SAWYER TOM MR (Adult) Date of birth : Address : Passport Exp - Email : Booking Notes Time History Time                                                     | Edit<br>Note Detail                                    | No t                                   | notes found for this booking                              |            |                                      | Action By<br>Action By                   | Add Notes          |
| SAWYER TOM MR (Adult)<br>Date of birth :<br>Address :<br>Passport Exp -<br>Email :<br>Booking Notes<br>Time<br>History<br>Time<br>04 Oct 2012 1315 hrs *LT | Edit<br>Note Detail<br>History Detail<br>Booking suces | No r                                   | notes found for this booking                              |            |                                      | Action By<br>Action By<br>Elmer Balgos A | Add Notes          |

- 1. The itinerary will be assigned a TripJoint powered MyFareBox Booking Reference Number (MF Number)
- 2. The status of the itinerary will reflect as 'Booked' with a ticketing deadline (TKTL) in the users' local time.
- 3. This itinerary can be retrieved from the 'Booking Queue'.

# User Manual Fare Break Down

Figure 2 - Fare Break Down of a confirmed booking on TripJoint powered by MyFareBox

|                             |             | User:            | Elmer Balgos <b>Your</b> | r Time Zone : GMT      | +8 Air     | Accounts            | Queues Admin            |
|-----------------------------|-------------|------------------|--------------------------|------------------------|------------|---------------------|-------------------------|
|                             |             |                  | Rema                     | aining Balance : USD ( | 0.00       |                     |                         |
| king Details                |             |                  |                          |                        |            |                     |                         |
|                             |             |                  |                          |                        |            |                     |                         |
| Mystifly Ref No: ME0593031: | 2           |                  |                          |                        |            | Client: Trip.Joint( | MCN004063)              |
| Booked On: 04 Oct 2012 131  | 5 hrs *LT   |                  |                          |                        |            | Branch: Manila      |                         |
| Booked By: Elmer Balgos Ali | nsog        |                  |                          |                        |            | Client time zone :  | GMT +8                  |
|                             |             |                  |                          |                        |            |                     |                         |
| <u>ltinerary</u>            |             |                  |                          |                        |            |                     |                         |
| Option: 1 Status: Booked    |             |                  |                          |                        | TKTLimit   | 07 Oct 2012 1315    | *LT Order E-Ticket Cano |
| Depart                      |             |                  |                          |                        |            | 1                   | Total Fare : USD 164.0  |
| Philippine Airlines PR508   | [Non Stop]  | Singapore(SIN)   | Manila(N                 | MNL)                   | 3hrs 35min | NA *                |                         |
|                             | Economy / T | 15 Nov 2012 1450 | hrs 15 Nov 3             | 2012 1825 hrs          |            |                     |                         |
|                             |             |                  |                          |                        |            | Modify Sector Fa    | re Break Down Fare Ru   |
| Fare Break Down             |             |                  |                          |                        |            |                     |                         |
| Ture break bown             |             | Base Fare        | Tax & Fee                | Service Tax            |            | Per Passenger       | C Total                 |
| Passenger Type              |             | Dugerure         |                          |                        |            |                     |                         |

The user can click the 'Fare Break Down' link to view the Per Passenger fare details. The system displays the Passenger Type, Base Fare, Tax & Fee, Service Tax, Per Passenger Fare and Total Fare.Fare Rules

#### Figure 3 - Fare Rules of a confirmed itinerary on TripJoint powered by MyFareBox

|                             |                                           | Remaining Balance : USD 0.00                                      |              |                   |                | Administrator                                                                     |
|-----------------------------|-------------------------------------------|-------------------------------------------------------------------|--------------|-------------------|----------------|-----------------------------------------------------------------------------------|
| Booking Details             |                                           |                                                                   |              |                   |                |                                                                                   |
|                             |                                           |                                                                   |              |                   |                |                                                                                   |
| In the Deckler MEDEOR       | 0040                                      |                                                                   | 011-         | at. Tain taintiti | CN0040C2)      |                                                                                   |
| Booked On: 04 Oct 2012      | 1315 hrs *LT                              |                                                                   | Brar         | nch: Manila       | CN004003)      |                                                                                   |
| Booked By: Elmer Balgo      | s Alinsog                                 |                                                                   | Clie         | nt time zone : C  | MT +8          |                                                                                   |
| ltinerary                   |                                           |                                                                   |              |                   |                |                                                                                   |
| Option: 1 Status: Booke     | d                                         | ТК                                                                | TLimit 07 Oc | t 2012 1315 *I    | T Order E-Tic  | ket Cancel                                                                        |
| Depart                      |                                           |                                                                   | Þ            |                   | Fare : USI     | 0 164.08                                                                          |
| Philippine Airlines PR508   |                                           |                                                                   |              | NA*               |                |                                                                                   |
|                             | Fare Rules                                |                                                                   |              |                   | $\sim$         |                                                                                   |
|                             | City Pair :                               |                                                                   |              | y Sector Far      | Break Down     | Fare Rule                                                                         |
| Fare Break Down             | Rules Details :<br>Please                 | e contact back office for fare rules and restriction.             |              |                   |                | <b>∖</b> <u>≥</u> <u></u> <u></u> <u></u> <u></u> <u></u> <u></u> <u></u> <u></u> |
| Passenger Typ               | Fare Rules                                |                                                                   |              | ssenger           | To             | otal                                                                              |
| Aduit(1)                    | ∧irline :                                 | PR                                                                |              | d Total           | 164            | 4.08                                                                              |
|                             | City Pair :<br>Pulas Datais :             | SINMNL                                                            |              |                   |                |                                                                                   |
| Passengers Details          | RULE APPLICATION AND                      | CANCELLATIONS                                                     |              |                   | Genera         | te Quote                                                                          |
| SAWYER TOM MR (Adult)       | OTHER CONDITIONS<br>FLIGIBILITY           | ANY TIME                                                          |              |                   |                |                                                                                   |
| Date of birth :             | DAY/TIME                                  | CHARGE SGD 150.00 FOR REFUND.<br>CHILD/INFANT DISCOUNTS APPLY.    |              |                   |                |                                                                                   |
| Address :<br>Recent Exp     | SEASONALITY<br>FLIGHT APPLICATION         | CHANGES                                                           |              |                   |                |                                                                                   |
| Email :                     | ADVANCE<br>RESERVATIONS/TICKETING         |                                                                   |              |                   |                |                                                                                   |
| Booking Notes               | MINIMUM STAY                              | CHANGES PERMITTED.                                                |              |                   |                | Add Notes                                                                         |
| Timo                        | MAXIMUM STAY<br>STOPOVERS                 | NOTE - TEXT BELOW NOT VALIDATED FOR AUTOPRICING.                  |              |                   | ction By       |                                                                                   |
|                             | TRANSFERS                                 | -CHANGE FEE SGD30.<br>-CHANGE FEE TO BE COLLECTED PER TRANSACTION |              |                   | cuon by        |                                                                                   |
| History                     | COMBINATIONS<br>BLACKOUT DATES            | REQUIRING TICKET TO BE REISSUED.                                  |              |                   |                |                                                                                   |
| misiory                     | SURCHARGES                                | 2/ NO SHOW FEE OF SGD150.                                         |              | 1.02              |                |                                                                                   |
| Time                        | ACCOMPANIED TRAVEL<br>TRAVEL RESTRICTIONS |                                                                   |              | , A               | ction By       |                                                                                   |
| 04 Oct 2012 1315 hrs *L     | PENALTIES                                 |                                                                   |              | E                 | mer Balgos Al  | insog                                                                             |
| P- Piece, K- Kilograms, NA- | TICKET ENDORSEMENTS                       |                                                                   |              |                   |                |                                                                                   |
|                             | CHILDREN DISCOUNTS                        |                                                                   |              |                   |                |                                                                                   |
|                             | PROVISIONS                                |                                                                   |              |                   |                |                                                                                   |
|                             | FARE BY RULE<br>VOLUNTARY CHANGES         |                                                                   |              | ©2010             | Mystifly Consu | lting (India) Pvt. Lt                                                             |
|                             |                                           |                                                                   |              |                   |                |                                                                                   |

The user can click the link 'Fare Rules' to view the fare rules and restrictions.

#### **Generate Quote**

Figure 4 - Fare details window on TripJoint powered by MyFareBox

| Sign Out My Profile               |                          | User : Elmer Balgos Yo         | ur Time Zone : GMT +8      | Air            | Accounts            | Queues           | Administrator |
|-----------------------------------|--------------------------|--------------------------------|----------------------------|----------------|---------------------|------------------|---------------|
|                                   |                          | Re                             | maining Balance : USD 0.00 |                |                     |                  |               |
| king Details                      |                          |                                |                            |                |                     |                  |               |
|                                   |                          |                                |                            |                |                     |                  |               |
|                                   |                          |                                |                            |                |                     |                  |               |
| Mystifly Ref.No: MF05930312       | 2                        |                                |                            |                | Client: TripJoint   | (MCN004063)      |               |
| Booked On: 04 Oct 2012 131        | 5 hrs *LT                |                                |                            |                | Branch: Manila      |                  |               |
| Booked By: Elmer Balgos Ali       | nsog                     |                                |                            |                | Client time zone    | : GMT +8         |               |
| Itinerary                         |                          |                                |                            |                |                     |                  |               |
| Option: 1 Status: Booked          |                          |                                |                            | TKTLimit: (    | 7 Oct 2012 1315     | *LT Order E-Tic  | ket Cancel    |
| Donart                            | Г                        |                                |                            |                |                     |                  |               |
| Philippine Airlines PR508         | [Non Stop] S             |                                |                            |                |                     |                  |               |
|                                   | Economy / T              | Carrier Flight No.             | Class Date From            | То             | Departu             | re Arrival ArrDa | te Status     |
|                                   |                          | Philippine Airlines PR508      | Economy 15Nov Singapo      | ore(SIN) Mani  | la(MNL) 1450        | 1825 15No        | v Available   |
|                                   |                          |                                | Pricing Details 8          | & Restrictions | 8                   |                  |               |
| Fare Break Down                   | Peer                     | Adult Fare(PP)                 | BaseFare 77.55 +           | + Tax 86.52 +  | ServiceTax 0.00 = : | 164.08(USD)      |               |
| Adult(1)                          | 77.5                     | Time limit                     |                            |                |                     |                  |               |
|                                   |                          | Date change Before departure   |                            |                |                     |                  |               |
|                                   |                          | Date change After departure    |                            |                |                     |                  |               |
| Passengers Details                |                          | Date change in case of no sho  | w                          |                |                     |                  |               |
|                                   |                          | Cancellation before departure  | 2                          |                |                     |                  |               |
| SAWYER TOM MR (Adult)             |                          | Cancellation in case of no sho | ow we                      |                |                     |                  |               |
| Date of birth :                   |                          | Baggage                        |                            |                |                     |                  |               |
| Address :                         |                          |                                | Select al                  | I              |                     |                  |               |
| Passport Exp -                    | Edit                     |                                |                            |                |                     |                  |               |
| Linai .                           | Euit                     |                                |                            |                |                     |                  |               |
| Booking Notes                     |                          |                                |                            |                |                     |                  |               |
| Time                              | Note Detail              |                                |                            |                |                     |                  |               |
|                                   | <u> </u>                 |                                |                            |                |                     |                  |               |
| History                           |                          |                                |                            |                |                     |                  |               |
| Time                              | Liston Datail            |                                |                            |                |                     |                  |               |
|                                   | Pristory Detail          |                                |                            |                |                     |                  |               |
| 104 Oct 2012 1315 hrs *L1         | Booking sucessfull       |                                |                            |                |                     |                  |               |
| - P- Mede, K- Kliograms, NA-Not a | available, LT-Your Local |                                |                            |                |                     |                  |               |
|                                   |                          |                                |                            |                |                     |                  |               |

- 1. The user can click on 'Generate Quote' button to offer a proposal to their client.
- 2. A new window will be displayed with the fare break down and rules to be furnished.

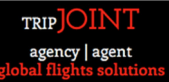

#### Figure 5 - Selecting fare details on TripJoint powered by MyFareBox

| oking Details                                                                       | _                           |                                                                                                    |       | -                                           |           |
|-------------------------------------------------------------------------------------|-----------------------------|----------------------------------------------------------------------------------------------------|-------|---------------------------------------------|-----------|
| Mystifly Ref.No: MF059303<br>Booked On: 04 Oct 2012 13<br>Booked By: Elmer Balgos A | 12<br>)15 hrs *LT<br>Jinsog | Client: <b>TripJoint(MCN00406</b><br>Branch: Manila<br>Client time zone : GMT +8                                                                                                    | 3)    |                                             |           |
| Itinerary                                                                           |                             |                                                                                                    |       |                                             |           |
| Option: 1 Status: Booked                                                            |                             | TKTLimit 07 Oct 2012 1315 *LT Order E                                                                                                    | E-Tic | ket Cancel                                  |           |
| Depart<br>Philippine Airlines PR508                                                 | [Non Stop]<br>Economy / T   | Carrier         Flight No.         Class         Date         From.         To         Departure         Arriv           Philippine Airlines         PR508         Economy         15Nov         Singapore(SIN)         Manila(MNL)         1450         1825 | al Ai | rrDate <mark>Status</mark><br>5Nov Availabl | × ^       |
| Fare Break Down                                                                     |                             | Pricing Details & Restrictions Right Click                                                                                                    |       |                                             |           |
| Passenger Type<br>Adult(1)                                                          | Base<br>77.5                | Adult Fare(PP) BaseFare 77.55 + Tax 86.52 + ServiceTax 0.00 = 16-080<br>Time limit Date change Before departure                                                                                                    |       | Cut<br>Copy<br>Paste                        | Left Cli  |
| Passengers Details                                                                  |                             | Date change After departure Date change in case of no show                                                                                                    |       | Select All                                  | 3         |
| SAWYER TOM MR (Adult) Date of birth :                                               |                             | Cancellation before departure Cancellation in case of no show Baggage                                                                                                    |       | Print Preview                               | lows Live |
| Address :<br>Passport Exp -<br>Email :                                              | Edit                        | Select all                                                                                                    |       | E-mail with Wi<br>Map with Bing             | ndows Liv |
| Booking Notes                                                                       |                             | 1                                                                                                    | 8     | Search with Go                              | ogle      |
| Time                                                                                | Note Detail                 |                                                                                                    | at    | Translate with<br>All Accelerator           | Bing<br>s |
| History                                                                             |                             |                                                                                                    |       | Google Sidewik<br>Send to OneNo             | d<br>ote  |
| Time                                                                                | History Detail              |                                                                                                    | _     |                                             | -         |
| 04 Oct 2012 1315 hrs *LT                                                            | Booking sucessfu            |                                                                                                    |       |                                             |           |

- 1. Click on the button 'Select All' to select the content of the window.
- 2. 'Right Click' to select the content highlighted in blue.
- 3. 'Left Click' on the 'Copy' option on the menu to copy the content selected.

#### **Editing Fare Details**

| Carrier                     | Flight No.   | Class   | Date   | From                                                       | То          | Departure | Arrival | ArrDate | Status    |  |
|-----------------------------|--------------|---------|--------|------------------------------------------------------------|-------------|-----------|---------|---------|-----------|--|
| Philippine Airlines         | PR508        | Economy | 15Nov  | Singapore(SIN)                                             | Manila(MNL) | 1450      | 1825    | 15Nov   | Available |  |
| Pricing Details & R         | estrictions  |         |        |                                                            |             |           |         |         |           |  |
| Adult Fare(PP)              |              |         | BaseFa | BaseFare 77.55 + Tax 86.52 + ServiceTax 0.00 = 164.08(USD) |             |           |         |         |           |  |
| Time limit                  |              |         |        |                                                            |             |           |         |         |           |  |
| Date change Befor           | e departure  |         |        |                                                            |             |           |         |         |           |  |
| Date change After departure |              |         |        |                                                            |             |           |         |         |           |  |
| Date change in cas          | e of no show | N       |        |                                                            |             |           |         |         |           |  |
| Cancellation before         | e departure  |         |        |                                                            |             |           |         |         |           |  |
| Cancellation in case        | e of no shov | v       |        |                                                            |             |           |         |         |           |  |
| Baggage                     |              |         |        |                                                            |             |           |         |         |           |  |

- 1. The user can modify the fares by adding their required mark-up.
- 2. They can then specify a time limit and furnish the other terms & conditions by copying the content from the 'Fare Rules'.

The modified fare details which are ready to quote would look as illustrated below:

| Carrier              | Flight No.                    | Class   | Date  | From                                                    | То                      | Departure | Arrival | ArrDate | Status    |  |  |  |
|----------------------|-------------------------------|---------|-------|---------------------------------------------------------|-------------------------|-----------|---------|---------|-----------|--|--|--|
| Philippine Airlines  | PR508                         | Economy | 15Nov | Singapore(SIN)                                          | Manila(MNL)             | 1450      | 1825    | 15Nov   | Available |  |  |  |
| Pricing Details & R  | estrictions                   |         |       |                                                         |                         |           |         |         |           |  |  |  |
| Adult Fare(PP)       |                               |         | BaseF | BaseFare 88.48 + Tax 86.52 + ServiceTax 0.00 = 175(USD) |                         |           |         |         |           |  |  |  |
| Time limit           |                               |         | 06 00 | 06 OCT 2012 1800 HRS LOCAL TIME                         |                         |           |         |         |           |  |  |  |
| Date change Before   | e departure                   |         | CHAN  | CHANGE FEE SGD 30                                       |                         |           |         |         |           |  |  |  |
| Date change After    | departure                     |         | CHAN  | CHANGE FEE SGD 30                                       |                         |           |         |         |           |  |  |  |
| Date change in case  | e of no shov                  | N       | DATE  | DATE CHANGE FEE SGD 30 + NO SHOW FEE OF SGD 150         |                         |           |         |         |           |  |  |  |
| Cancellation before  | Cancellation before departure |         |       |                                                         | CANCELLATON FEE SGD 150 |           |         |         |           |  |  |  |
| Cancellation in case | e of no show                  | N       | CANC  | CANCELLATON FEE SGD 150 + NO SHOW FEE OF SGD 150        |                         |           |         |         |           |  |  |  |
| Baggage              |                               |         | 20 KG | 20 KGS                                                  |                         |           |         |         |           |  |  |  |

The above table quote can be inserted using copy & paste as the body of an email.

#### **Email to Client**

Figure 6 - Email quote with fare details from TripJoint powered by MyFareBox

|                | <b>,</b> 9                | (+ + +                                   | -             | Travel Itir           | nerary -           | Singapore              | to Manila - 15th N             | lovember 2012 - | Message (HTN              | VIL)    |         |           | ×   |   |
|----------------|---------------------------|------------------------------------------|---------------|-----------------------|--------------------|------------------------|--------------------------------|-----------------|---------------------------|---------|---------|-----------|-----|---|
| Fil            | le                        | Message                                  | Insert        | Options               | For                | mat Text               | Review                         |                 |                           |         |         |           | ∞ ( | 3 |
| Sen            | = •                       | From <b>*</b> To Cc                      | External      | @mail.com             | 1                  |                        |                                |                 |                           |         |         |           |     |   |
|                |                           | Subject:                                 | Travel Itiner | ary - Sing            | apore to           | Manila - :             | 15th November 201              | 2               |                           |         |         |           | -   |   |
| De<br>Th<br>We | ear Mi<br>iank y<br>e are | r Sawyer,<br>ou for enqu<br>pleased to c | iring with u  | us regard<br>bllowing | ding yo<br>best op | ur travel<br>otion for | from Singapore<br>your travel. | to Manila on th | ie 15 <sup>th</sup> Nover | mber 20 | 12      |           |     |   |
|                | Car                       | rier                                     | Flight        | No. Cla               | ISS                | Date                   | From                           | То              | Departure                 | Arrival | ArrDate | Status    |     |   |
|                | Phil                      | lippine Airlin                           | es PR508      | Eco                   | onomy              | 15Nov                  | Singapore(SIN)                 | Manila(MNL)     | 1450                      | 1825    | 15Nov   | Available |     |   |
| 4              |                           |                                          |               |                       |                    | Dric                   | ing Details & Re               | strictions      |                           |         |         | 1         |     |   |
|                | Adu                       | ult Fare(PP)                             |               |                       |                    | Basel                  | are 88.48 + Tax                | 86.52 + Service | Tax 0.00 = 17             | 75(USD) |         |           |     |   |
|                | Tim                       | e limit                                  |               |                       |                    | 06 00                  | T 2012 1800 HRS                | LOCAL TIME      |                           |         |         |           |     | = |
|                | Dat                       | e change Be                              | fore depa     | rture                 |                    | CHAN                   | IGE FEE SGD 30                 |                 |                           |         |         |           |     |   |
|                | Dat                       | e change Af                              | ter depart    | ure                   |                    | CHAN                   | IGE FEE SGD 30                 |                 |                           |         |         |           |     |   |
|                | Dat                       | e change in                              | case of no    | show                  |                    | DATE                   | CHANGE FEE SO                  | D 30 + NO SHO   | W FEE OF SO               | GD 150  |         |           |     |   |
|                | Can                       | cellation be                             | fore depar    | ture                  |                    | CANC                   | ELLATON FEE SO                 | GD 150          |                           |         |         |           |     |   |
|                | Can                       | cellation in                             | case of no    | show                  |                    | CANC                   | ELLATON FEE SO                 | GD 150 + NO SH  | OW FEE OF S               | GD 150  |         |           |     |   |
|                | Bag                       | gage                                     |               |                       |                    | 20 KG                  | iS                             |                 |                           |         |         |           |     |   |
| Ple            | ease l                    | let us know i                            | f you need    | l any fur             | ther in            | formatio               | n.                             |                 |                           |         |         |           |     |   |
|                | Z to                      | om.sawyer@n                              | nail.com      |                       |                    |                        |                                |                 |                           |         |         |           | 2   | - |

The above modified fare details from TripJoint powered by MyFareBox can be emailed to the client.

#### TRIPJOINT agency | agent flobal flights solutions

#### **User Manual**

#### How to manage Mark-Up on TripJoint powered by MyFareBox

The objective of this document is to assist a user to manage the Mark-Up of an itinerary on TripJoint powered MyFareBox.

#### Mark-Up

The agent can add their mark-up and offer the fare to their customer. For instance, in this case we have considered the booking ref. MF05930312 whose MyFareBox total fare is USD 164.08 nett to the user/agent. If the user/agent desires to sell the itinerary for USD 175 i.e., an addition of USD 10.93 to the MyFareBox fare to their client, then the agent's Mark-Up is **USD 10.93**.

An illustration of Mark-Up calculation is furnished in the table below.

|    |                                         | Base Fare | Tax & Fee | Total Per Passenger |
|----|-----------------------------------------|-----------|-----------|---------------------|
| A. | MyFareBox nett fare to the User         | USD 77.55 | USD 86.52 | USD 164.08          |
| В. | Fare offered by User to the<br>Customer | USD 88.48 | USD 86.52 | USD 175             |
| C. | Mark-Up (Difference in Base<br>Fare)    | USD 10.93 | -         | -                   |

In the above table USD 175 was the fare offered by the user/agent to their customer. The user/agent purchases the ticket for a fare of USD 164.08. The difference in fare i.e., USD 10.93 is the agent's Mark-Up.

This Mark-Up amount will be retained in the user's MyFareBox account after their customer pays for the requested itinerary and the ticket is delivered. The transaction details will be furnished on the 'Transaction' page under the 'Accounts' menu and the Mark-Up amount will be accrued to the 'Remaining Balance' on MyFareBox.

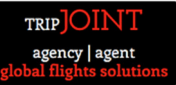

#### Mark-Up on an existing booking

Since TripJoint powered MyFareBox does not have a provision to manage mark-up during the Quote or Booking stage, the user can add a 'Booking Note' to the itinerary regarding the amount of mark-up considered.

Figure 7 - Booking Notes being added to an existing itinerary

| option i ottino ottino o  |                           |                                        |                                     | TKTLIMIT 07 00 | t 2012 1315 *LT Order I   | E-Ticket Cancel |
|---------------------------|---------------------------|----------------------------------------|-------------------------------------|----------------|---------------------------|-----------------|
| <u>Depart</u>             |                           |                                        |                                     |                | Total Fare :              | USD 164.08      |
| Philippine Airlines PR508 | [Non Stop]<br>Economy / T | Singapore(SIN)<br>15 Nov 2012 1450 hrs | Manila(MNL)<br>15 Nov 2012 1825 hrs | 3hrs 35min     | NA *                      |                 |
|                           |                           |                                        |                                     | Mo             | odify Sector Fare Break D | own_Fare Rule   |
| Passengers Details        |                           |                                        |                                     |                | Ger                       | nerate Quote    |
| SAWYER TOM MR (Adult)     | _                         |                                        |                                     |                |                           |                 |
| Date of birth:            |                           |                                        | ¥                                   |                |                           |                 |
| Address :                 |                           | Enter note up                          | to 1000 characters                  |                | *                         |                 |
| Passport Exp -            | <b>C</b> 444              |                                        |                                     |                |                           |                 |
| Cillan .                  | Edit                      |                                        |                                     |                |                           |                 |
| Booking Notes             |                           |                                        |                                     |                | -                         | Add Notes       |
| Time                      | Note Detail               |                                        |                                     | 5              | Save Action By            | 1               |
| 08 Oct 2012 1244 hrs      | Fare offered to a         | customer - OSD 173, me 2               | 2.5% credit card transaction        | iee is exila.  | Edit Delete Elmer Bal     | gos Alinsog     |
| History                   |                           |                                        |                                     |                |                           |                 |
| Time                      | History Detail            |                                        |                                     |                | Action By                 |                 |
| THILE                     |                           | C. II                                  | 00                                  |                | Elmor Pol                 |                 |
|                           | Thistory Detail           |                                        | PD                                  |                | Elmor Bol                 |                 |

The user can click on 'Add Notes' on the itinerary and update notes regarding this booking. A maximum of 1000 characters are accepted in the note.

For example – 'Fare offered to customer – USD 175. The 2.5% credit card transaction fees is extra'.

Figure 8 - Booking Notes updated to an existing itinerary

| Passengers Details                            |                                                                                    | Generate Quote                        |
|-----------------------------------------------|------------------------------------------------------------------------------------|---------------------------------------|
| SAWYER TOM MR (Adult)                         |                                                                                    |                                       |
| Date of birth:<br>Address :<br>Passport Exp - |                                                                                    |                                       |
| Email :                                       | Edit                                                                               |                                       |
| Booking Notes                                 |                                                                                    | Add Notes                             |
| Time                                          | Note Detail                                                                        | Action By                             |
| 08 Oct 2012 1244 hrs                          | Fare offered to customer - USD 175. The 2.5% credit card transaction fee is extra. | it <u>Delete</u> Elmer Balgos Alinsog |
| History                                       |                                                                                    |                                       |
| Time                                          | History Detail                                                                     | Action By                             |
| 04 Oct 2012 1315 hrs *LT                      | Booking sucessfully created for SIN - MNL on PR                                    | Elmer Balgos Alinsog                  |
| * P- Piece, K- Kilograms, NA-Not              | available, LT-Your Local time (GMT +8)                                             |                                       |

The user can edit or delete the booking notes or retain it for future reference.

### Mark-Up after the ticket is issued

The user can use the mark-up module to manage the mark-up after the itinerary is ticketed/delivered on MyFareBox. Retrieve the itinerary from the Ticketed Queue on MyFareBox.

Figure 9 - Ticketed itinerary on MyFareBox

| aking Dataila                  |                       |                              |                               |              |                    |                         |
|--------------------------------|-----------------------|------------------------------|-------------------------------|--------------|--------------------|-------------------------|
| oking Details                  |                       |                              |                               |              |                    |                         |
|                                |                       |                              |                               |              |                    |                         |
| Mystifly Ref No: ME05930       | 312                   |                              |                               |              | Client: Trip.loint | (MCN004063)             |
| Booked On: 04 Oct 2012 1       | 1315 hrs *LT          |                              |                               |              | Branch: Manila     |                         |
| Booked By: Elmer Balgos        | Alinsog               |                              |                               |              | Client time zone   | : GMT +8                |
| Itinerary                      |                       |                              |                               |              |                    |                         |
| Option: 1 Status: Ticketed     | d                     |                              |                               |              |                    |                         |
| Depart                         |                       |                              |                               |              |                    | Total Fare : USD 164.0  |
| Philippine Airlines PR508      | [Non Stop]            | Singapore(SIN)               | Manila(MNL)                   | 3hrs 35min   | EFSL3F             | * *                     |
|                                | Economy / T           | 15 Nov 2012 1450 hrs         | 15 Nov 2012 1825 hrs          |              |                    | NA                      |
|                                |                       |                              |                               |              | _                  |                         |
|                                |                       |                              |                               |              | <u>Fa</u>          | are Break Down_Fare Rul |
| Passongors Dotails             |                       |                              |                               |              |                    | View Invoice:70         |
| rassengers Details             |                       |                              |                               |              |                    | -                       |
| SAWYER TOM MR (Aduit)          |                       |                              |                               |              |                    | Show Price              |
| Date of birth :                |                       |                              |                               |              |                    |                         |
| Address :<br>Research Exp.     |                       |                              | Ticket(s)                     |              |                    |                         |
| Email :                        | Edit                  |                              | Tkt No: <u>99999999</u>       | <u>99</u>    |                    |                         |
| Booking Notes                  |                       |                              |                               |              |                    | Add No                  |
| Dooking Notes                  |                       |                              |                               |              |                    | Hurro                   |
| Time                           | Note Detail           |                              |                               |              |                    | Action By               |
| 08 Oct 2012 1244 hrs           | Fare offered to       | customer - USD 175. The 2    | .5% credit card transaction f | ee is extra. | Edit Delete        | Elmer Balgos Alinsog    |
| History                        |                       |                              |                               |              |                    |                         |
| Time                           | History Detail        |                              |                               |              |                    | Action By               |
| 04 Oct 2012 1315 hrs *L1       | Booking suces         | sfully created for SIN - MNL | on PR                         |              |                    | Elmer Balgos Alinsog    |
| * P- Piece, K- Kilograms, NA-N | lot available, LT-You | Local time (GMT +8)          |                               |              |                    |                         |
|                                |                       |                              |                               |              |                    |                         |
|                                |                       |                              |                               |              |                    |                         |

Click on 'Fare Break Down' to view the fare details.

#### Figure 10 - Fare Break Down

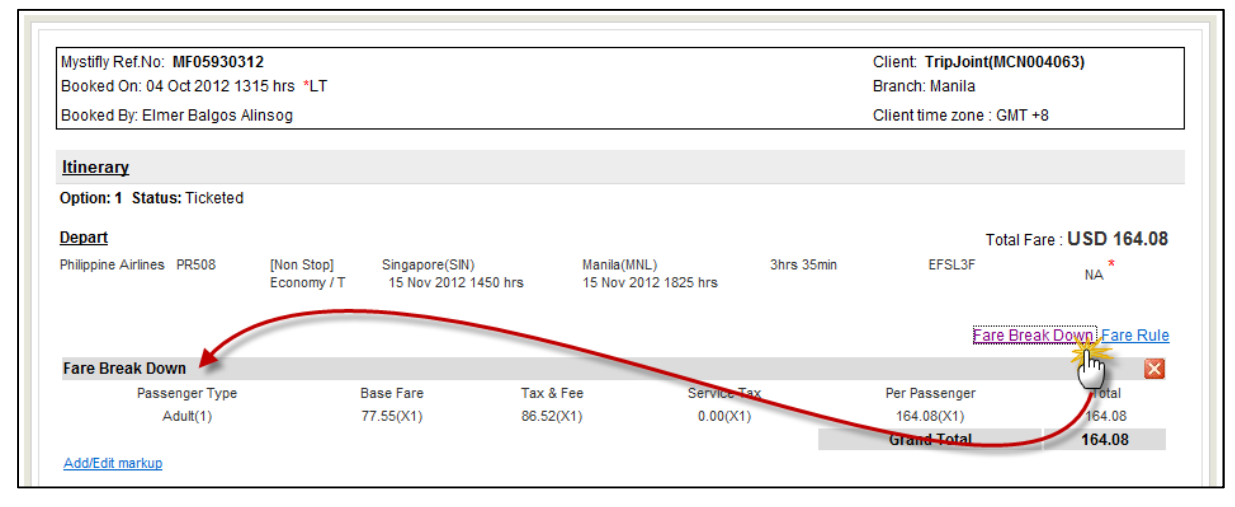

Click on 'Add/Edit Mark-Up' to proceed.

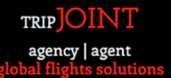

Figure 11 - Module to manage Mark-Up

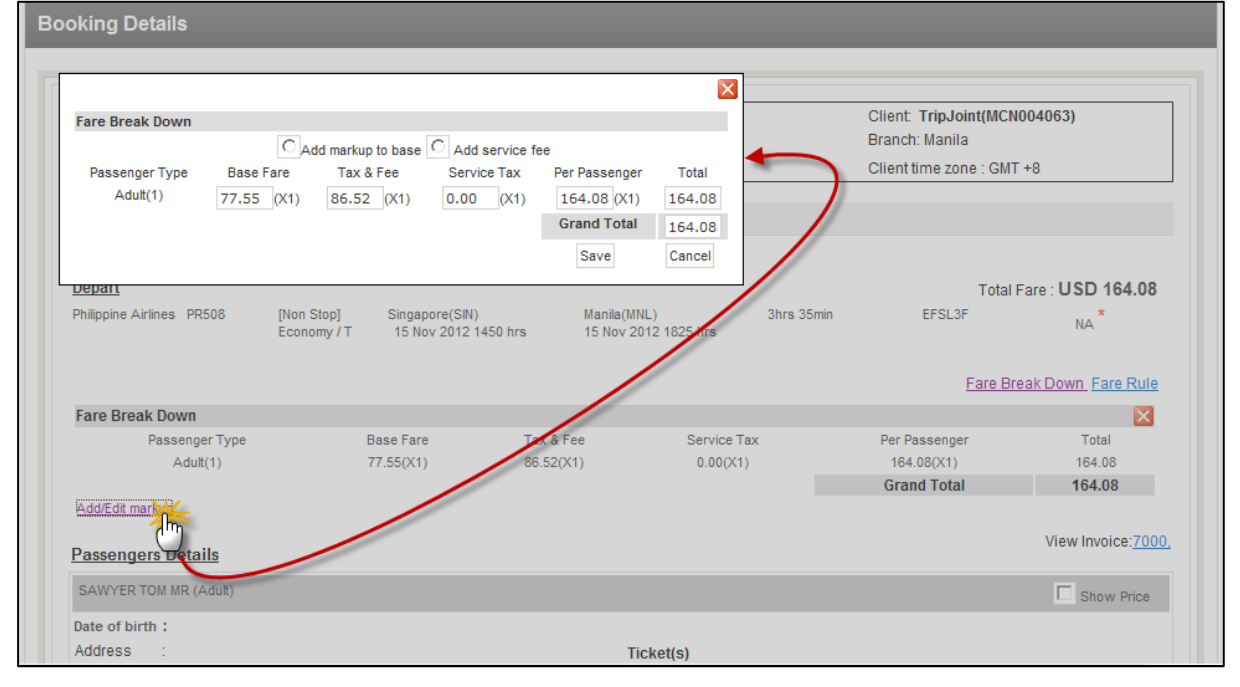

The system displays a window that allows you to add mark-up to the base fare or add a service fee.

#### Figure 12 - Adding mark-up to base fare

|                                  |                     |                       |                         |              | Client: Trip loint/MCI | 1004063)            |
|----------------------------------|---------------------|-----------------------|-------------------------|--------------|------------------------|---------------------|
| Fare Break Down                  |                     |                       |                         |              | Branch: Manila         | 10040037            |
|                                  | 1 dd markup to b    | ase [1] Add service f | ee                      |              | Client time zone : GM  | T +8                |
| Passenger Type                   | base Fare Tax & Fe  | ee Mark up            | Service Tax Per Passeng |              | Onem anne zone . Gw    | 1.0                 |
| Addit(1)                         | 30.479 (X1) 86.52 ( | x1 (10.93 (X1) (      | (X1) 1/5 (X             | 1) 1/5       |                        |                     |
|                                  |                     | 2                     | Grand Tot               | ai 175       |                        |                     |
|                                  |                     |                       | 2 Save                  | Cancel       |                        |                     |
| Depart                           |                     |                       | (                       | m            | Total                  | Fare : USD 164.08   |
| Philippine Airlines P            | R508 [Non Stop]     | Singapore(SIN)        | Manila(M                | NL) 3hrs 35m | in EFSL3F              | NA *                |
|                                  | Economy /           | 1 15 100 2012 1       | 450 hrs 15 NOV 2        | U12 1025 hrs |                        |                     |
|                                  |                     |                       |                         |              | Fare B                 | reak Down_Fare Rule |
| Fara Broak Down                  |                     |                       |                         |              |                        | ×                   |
| rale bleak Dowl                  | ner Tyrne           | Base Fare             | Tax & Fee               | Service Tax  | Per Passenger          | Total               |
| Passen                           | dei i Abe           |                       | 96 52(V4)               | 0.00(X1)     | 164.08(X1)             | 164.08              |
| Passen<br>Adu                    | itt(1)              | 77.55(X1)             | 00.52(X1)               |              |                        |                     |
| Pare Break Down<br>Passen<br>Adu | itt(1)              | 77.55(X1)             | 00.32(X1)               |              | Grand Total            | 164.08              |
| Passen<br>Adu<br>Add/Edit markup | uit(1)              | 77.55(X1)             | 00.32(X1)               |              | Grand Total            | 164.08              |

The user can manage the mark-up using the following steps.

- 1. Select the option 'Add mark-up to base fare'
- 2. Specify the mark-up amount. In this case the mark-up considered was USD 10.93. Notice that the 'Grand Total' changes to USD 175.
- 3. Click on 'Save' button

A 'Client copy' of the ticket will be saved on MyFareBox under the traveller profile.

#### TRIPJOINT agency | agent obal flights solutions

#### User Manual

Figure 13 - Client copy of the e-ticket

| Passenge                     | rs Details      |      |                                                         | View Invoice: 7000, |
|------------------------------|-----------------|------|---------------------------------------------------------|---------------------|
| SAWYER T                     | OM MR (Adult)   |      |                                                         | Show Price          |
| Date of birt                 | h:              |      |                                                         |                     |
| Address<br>Passport<br>Email | :<br>Exp -<br>: | Edit | Ticket(s)<br>Tkt No: 9999999999 Client copy: 9999999999 |                     |

The agent can furnish the ticket with fares to their client.

#### Figure 14 - Client copy with fares

| http://phiniyiarebox.com/viewer                                                                                 | ickesasphipassengenu=0250    | 400000000gner=35305000000000000000000000000000000000 | occype - windows inc   | ternet explorer           |                           |                        |                       |
|----------------------------------------------------------------------------------------------------|------------------------------|------------------------------------------------------|------------------------|---------------------------|---------------------------|------------------------|-----------------------|
| http://ph. <b>myfarebox.com</b> /ViewE                                                                          | Ticket.aspx?passengerId=8238 | 4&bookingRef=59303&ticketId=19525                    | 8type=False            |                           |                           |                        |                       |
| light Information                                                                                               |                              |                                                      |                        |                           | ^                         | _                      |                       |
| L5Nov                                                                                                    |                              |                                                      |                        |                           |                           | -                      |                       |
| Airline: Philippine Airlines (I                                                                                 | PR)                          | Flight: 508                                          | Airline PNR: EFSL      | _3F                       |                           | -                      |                       |
| Class: Economy                                                                                                  |                              | Status: Confirmed                                    | Baggage Allowar<br>NA  | nce:                      |                           | pJoint(MCN004<br>Inila | 063)                  |
| Depart:                                                                                                    |                              | SIN (Singapore)                                      | Date: 15Nov            | Time: 1450                |                           | zone : GMT +8          |                       |
| Arrive:                                                                                                    |                              | Manila (MNL)                                         | Date: 15Nov            | Time: 1825                |                           |                        | -                     |
| /leal Request:                                                                                                  |                              |                                                      | Seat Request:          |                           |                           |                        |                       |
| eparture Terminal:                                                                                              |                              |                                                      | Arrival Terminal:      | :                         | =                         |                        |                       |
| and the first second second second second second second second second second second second second second second |                              |                                                      |                        |                           |                           |                        |                       |
| ot valid for Travel - Before 15Nov or After 15                                                                  | Nov                          |                                                      |                        |                           |                           | Total Fare             | : USD 164.08          |
| rice Details                                                                                                    |                              |                                                      |                        |                           |                           | SL3F                   | NA *                  |
|                                                                                                    |                              |                                                      |                        | Total P                   | ice (USD)                 |                        |                       |
|                                                                                                    |                              |                                                      | Adult Base             | Price:                    | 88.48                     |                        |                       |
|                                                                                                    |                              |                                                      | Adult Airport          | t Tax:                    | 86.52                     | Fare Break             | Down Fare Rule        |
|                                                                                                    |                              |                                                      | Adult Service          | e Tax:                    | 0.00                      |                        | View Invoice:700      |
|                                                                                                    |                              |                                                      | Adult Total I          | Price:                    | 175.01                    |                        | Ten molec. <u>roo</u> |
|                                                                                                    |                              |                                                      |                        |                           |                           |                        |                       |
|                                                                                                    |                              | Fare Conditions                                      |                        |                           | •                         |                        | Show Price            |
| ne                                                                                                    |                              | 😔 Internet                                           | Protected Mode: On     | (4月) エ                    | ₫ 100% -                  |                        | 10                    |
|                                                                                                    | Address .<br>Recent Eve      |                                                      | LIC                    | ket(s)                    |                           |                        | _                     |
|                                                                                                    | Email :                      | Edit                                                 | Tkt                    | No: 99999999999 Clier     | nt copy: <u>999999999</u> | 2                      |                       |
|                                                                                                    |                              | Lun                                                  |                        |                           | 20                        | m                      |                       |
|                                                                                                    | Booking Notes                |                                                      |                        |                           | 2                         |                        | Add Note              |
|                                                                                                    | Time                         | Note Detail                                          |                        |                           |                           | Action E               | Зу                    |
|                                                                                                    | 08 Oct 2012 1244 hrs         | Fare offered to customer - USD 175                   | 5. The 2.5% credit car | d transaction fee is extr | a. <u>Edit</u>            | Delete Elmer B         | algos Alinsog         |
|                                                                                                    | History                      |                                                      |                        |                           |                           |                        |                       |
|                                                                                                    | Time                         | History Detail                                       |                        |                           |                           | Action E               | Зу                    |
|                                                                                                    | 04 Oct 2012 1315 hrs *LT     | Booking sucessfully created for SIN                  | - MNL on PR            |                           |                           | Elmer B                | algos Alinsog         |
|                                                                                                    |                              |                                                      |                        |                           |                           |                        |                       |

1. Click on the check-box 'Show Price' to enable display of fares on the e-ticket.

2. Click on the Client Copy ticket number to view the e-ticket.

The user can also download the PDF e-ticket for further reference.

+++++

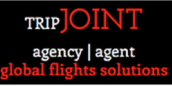

# How to use the Generate Payment Link on TripJoint powered by MyFareBox

The objective of this document is to assist a user to generate a payment link to request payment for a confirmed booking on TripJoint powered by MyFareBox.

#### **Pre-Requisites**

The user will have to confirm a booking on TripJoint powered by MyFareBox.

- 1. Use the 'Block Selected' option on the search results page to block / book the itinerary.
- 2. Book / confirm the itinerary as prompted with the passenger name.
- 3. A blocked / confirmed itinerary on MyFareBox would look like as shown below:

Figure 15 - Confirmed booking on TripJoint powered by MyFareBox

| king Details                                            |                           |                                        |                                     |              |                     |                       |     |
|---------------------------------------------------------|---------------------------|----------------------------------------|-------------------------------------|--------------|---------------------|-----------------------|-----|
|                                                         |                           |                                        |                                     |              |                     |                       |     |
| Mystifly Ref.No: MF059303                               | 12                        |                                        |                                     |              | Client: TripJoint(I | MCN004063)            |     |
| Booked On: 04 Oct 2012 13                               | 315 hrs *LT               |                                        |                                     |              | Branch: Manila      |                       |     |
| Booked By: Elmer Balgos A                               | linsog                    |                                        |                                     |              | Client time zone :  | GMT +8                |     |
| ltinerary                                               |                           |                                        |                                     |              |                     |                       |     |
| Option: 1 Status: Booked                                |                           |                                        |                                     | TKTLimit: 07 | 7 Oct 2012 1315 *   | LT Order E-Ticket Car | nce |
| Depart                                                  |                           |                                        |                                     |              | Т                   | otal Fare : USD 164.  | .08 |
| Philippine Airlines PR508                               | [Non Stop]<br>Economy / T | Singapore(SIN)<br>15 Nov 2012 1450 hrs | Manila(MNL)<br>15 Nov 2012 1825 hrs | 3hrs 35min   | NA*                 |                       |     |
|                                                         |                           |                                        |                                     |              | Modify Sector Far   | e Break Down_Fare R   | ule |
| Passengers Details                                      |                           |                                        |                                     |              |                     | Generate Qu           | ot  |
| SAWYER TOM MR (Adult)                                   |                           |                                        |                                     |              |                     |                       |     |
| Date of birth :<br>Address :<br>Passport Exp -<br>Email | Edit                      |                                        |                                     |              |                     |                       |     |
|                                                         | Euit                      |                                        |                                     |              |                     |                       |     |
| Booking Notes                                           |                           |                                        |                                     |              |                     | Add N                 | ote |
| Time                                                    | Note Detail               |                                        |                                     |              |                     | Action By             |     |
|                                                         |                           | No ne                                  | otes found for this booking         |              |                     |                       | _   |
| <u>History</u>                                          |                           |                                        |                                     |              |                     |                       |     |
| Time                                                    | History Detail            |                                        |                                     |              |                     | Action By             |     |
| 04 Oct 2012 1315 hrs *LT                                | Booking suces             | sfully created for SIN - MNL           | on PR                               |              |                     | Elmer Balgos Alinsog  | J   |
| * P- Piece, K- Kilograms, NA-No                         | t available, LT-You       | Local time (GMT +8)                    |                                     |              |                     |                       |     |
|                                                         |                           |                                        |                                     |              |                     |                       |     |
|                                                         |                           |                                        |                                     |              |                     |                       |     |

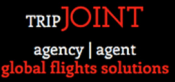

#### **Generate Payment Link**

The generate payment link is a function under the Accounts menu on TripJoint powered by MyFareBox.

Figure 16 - Generate Payment Link under the Accounts menu on TripJoint MyFareBox

|                              |                           |                                        | Kemaining Balance : US              | 0.00          | Transactions             |                  |
|------------------------------|---------------------------|----------------------------------------|-------------------------------------|---------------|--------------------------|------------------|
| oking Details                |                           |                                        |                                     |               | Generate Payment Link    |                  |
| Mystifly Ref.No: MF0593031   | 2                         |                                        |                                     | C             | lient: TripJoint(MCN004  | 063)             |
| Booked On: 04 Oct 2012 13    | ionis "Li                 |                                        |                                     | в             | ranch. Manila            |                  |
| Booked By: Elmer Balgos Al   | insog                     |                                        |                                     | C             | lient time zone : GMT +8 |                  |
| Itinerary                    |                           |                                        |                                     |               |                          |                  |
| Option: 1 Status: Booked     |                           |                                        |                                     | TKTLimit 07 ( | Oct 2012 1315 *LT Orde   | r E-Ticket Cance |
| <u>Depart</u>                |                           |                                        |                                     |               | Total Fare               | : USD 164.08     |
| Philippine Airlines PR508    | [Non Stop]<br>Economy / T | Singapore(SIN)<br>15 Nov 2012 1450 hrs | Manila(MNL)<br>15 Nov 2012 1825 hrs | 3hrs 35min    | NA*                      |                  |
|                              |                           |                                        |                                     | ŀ             | Modify Sector Fare Break | Down_Fare Rule   |
| Passengers Details           |                           |                                        |                                     |               | Ge                       | enerate Quot     |
| SAWYER TOM MR (Adult)        |                           |                                        |                                     |               |                          |                  |
| Date of birth :<br>Address : |                           |                                        |                                     |               |                          |                  |
| Passport Exp -               |                           |                                        |                                     |               |                          |                  |
| Email :                      | Edit                      |                                        |                                     |               |                          |                  |
|                              |                           |                                        |                                     |               |                          | a did state      |

- 1. Hover the mouse on the Accounts menu to view 2 sub menus Transactions and Generate Payment Link.
- 2. Click on Generate Payment Link.
- 3. A new form named 'Payment Request' form will be displayed as shown below.

Figure 17 - Payment Request Form on TripJoint powered by TripJoint powered by MyFareBox

| <u>Home</u> <u>Sign Out</u> <u>My Profile</u> | User : Elmer Balgos You<br>Ren | ur Time Zone : G<br>naining Balance : US | SMT +<br>SD 0.0 | 8<br>0 | Air          | Accounts | Queues         | Administrator           |
|-----------------------------------------------|--------------------------------|------------------------------------------|-----------------|--------|--------------|----------|----------------|-------------------------|
|                                               | Paymen                         | t Request                                |                 |        |              |          |                |                         |
|                                               | Amount                         |                                          | USD             |        |              |          |                |                         |
|                                               | Expiry Date                    | MM/DD/YYYY                               | HH              | MM     |              |          |                |                         |
|                                               | Payment For                    | Ticket                                   |                 | -      |              |          |                |                         |
|                                               | MF Ref                         |                                          |                 |        |              |          |                |                         |
|                                               | Email                          |                                          |                 |        |              |          |                |                         |
|                                               |                                | Send                                     |                 |        |              |          |                |                         |
|                                               |                                | Privacy                                  | / Policy        | ¥.     | Terms of Use | ©2010    | Mystifly Consu | ilting (India) Pvt. Lte |

- 4. Please furnish the following details in the Payment Request form to complete the process.
  - a. Amount
  - b. Expiry Date
  - c. Payment For
  - d. MF Ref
  - e. Email

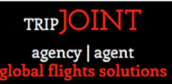

**Amount**: This value of fare that the user (agent) has offered their client. The credit/debit card transaction charge of 2.5% is not included in this amount and will be charged extra during the time of transaction. The currency is based upon the user profile on TripJoint powered by MyFareBox.

Figure 18 - Specifying the amount to be paid on the Payment Request Form

| <u>Home</u> Sign ( | Dut <u>My Profile</u> | <b>User :</b> Elmer Balgos <b>Your Time Zo</b><br>Remaining Balan | ne: GMT +8<br>ce: USD 0.00 | Air          | Accounts | Queues         | Administrator            |
|--------------------|-----------------------|-------------------------------------------------------------------|----------------------------|--------------|----------|----------------|--------------------------|
|                    |                       | Payment Reques                                                    | st                         |              |          |                |                          |
|                    |                       | Amount 175                                                        | USD                        |              |          |                |                          |
|                    |                       | Expiry Date MM/DD/Y                                               | ҮҮҮ НН ММ                  | 1            |          |                |                          |
|                    |                       | Payment For Ticket                                                |                            | •            |          |                |                          |
|                    |                       | MF Ref                                                            |                            |              |          |                |                          |
|                    |                       | Email                                                             |                            |              |          |                |                          |
|                    |                       | Send                                                              |                            |              |          |                |                          |
|                    |                       |                                                                   | Privacy Policy             | Terms of Use | ©2010    | Mystifly Consu | ilting (India) Pvt. Ltd. |

**Expiry Date**: The date and time at which the validity of the generated link will expire. When the user clicks on this field, a calendar is displayed allowing the user to select the date when the payment link should expire.

#### Figure 19 - Selecting the Expiry Date of the Payment Link

| <u>Home</u> | <u>Sign Out</u> | <u>My Profile</u> | <b>User :</b> Elmer Balgos <b>Yo</b><br>Re | ur Tim<br>maining E | e Zor<br>Balanc | ne:(<br>e:U | GMT +<br>SD 0.0 | 8   | Ai | ir   | Accounts    | Queues        | Administrator            |
|-------------|-----------------|-------------------|--------------------------------------------|---------------------|-----------------|-------------|-----------------|-----|----|------|-------------|---------------|--------------------------|
|             |                 |                   | Paymer                                     | nt Req              | ues             | t           |                 |     |    |      |             |               |                          |
|             |                 |                   | Amount                                     | 175                 |                 |             | USD             |     |    |      |             |               |                          |
|             |                 |                   | Expiry Date                                |                     |                 |             | нн              | ММ  |    |      |             |               |                          |
|             |                 |                   | Payment For                                | 0                   |                 | Octo        | ber 2           | 012 |    | 0    |             |               |                          |
|             |                 |                   | MF Ref                                     | Su                  | Мо              | Tu          | We              | Th  | Fr | Sa   |             |               |                          |
|             |                 |                   | Email                                      |                     | 1               | 2           |                 | 4   | 5  | 6    |             |               |                          |
|             |                 |                   |                                            | 7                   | 8               | 9           | 10              | 11  | 1  | ) 13 |             |               |                          |
|             |                 |                   |                                            | 14                  | 15              | 16          | 17              | 18  | 19 | 20   |             |               |                          |
|             |                 |                   |                                            | 21                  | 22              | 23          | 24              | 25  | 26 | 27   | lse ©2010 M | ystifly Consu | ılting (India) Pvt. Ltd. |
|             |                 |                   |                                            | 28                  | 29              | 30          | 31              |     |    |      |             |               |                          |

Figure 20 - Expiry Date selected for the Payment Link

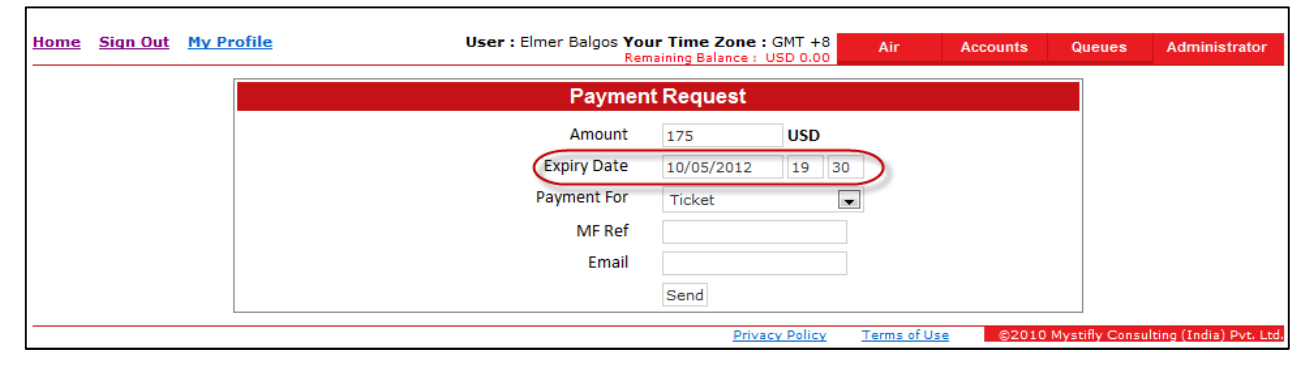

**Payment For**: The transaction towards which the payment is requested. The user can select whether the payment requested is for (i) Issuance of a Ticket (ii) Reissuance of a Ticket (iii) Deposit for ticket on TripJoint powered by MyFareBox

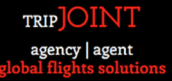

Figure 21 - Selecting the transaction type towards which the payment is requested

| <u>Home</u> <u>Sign Out</u> <u>My P</u> | rofile User : Elmer Balgos Yo<br>Re | ur Time Zone : (<br>maining Balance : U | GMT +    | B<br>D   | Air         | Accounts | Queues         | Administrator           |
|-----------------------------------------|-------------------------------------|-----------------------------------------|----------|----------|-------------|----------|----------------|-------------------------|
|                                         | Payme                               | nt Request                              |          |          |             |          |                |                         |
|                                         | Amount                              | 175                                     | USD      |          |             |          |                |                         |
|                                         | Expiry Date                         | 10/05/2012                              | 19       | 30       |             |          |                |                         |
|                                         | Payment For                         | Ticket                                  |          |          |             |          |                |                         |
|                                         | MF Ref                              | Reissuance                              |          | U        |             |          |                |                         |
|                                         | Email                               | Deposit                                 |          |          |             |          |                |                         |
|                                         |                                     | Send                                    |          |          |             |          |                |                         |
|                                         |                                     | Privac                                  | y Policy | <u> </u> | erms of Use | ©2010 M  | Aystifly Consu | lting (India) Pvt. Ltd. |

**MF Ref.**: This is the Mystifly MyFareBox Reference Number for which the payment is being requested.

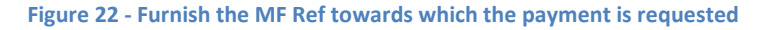

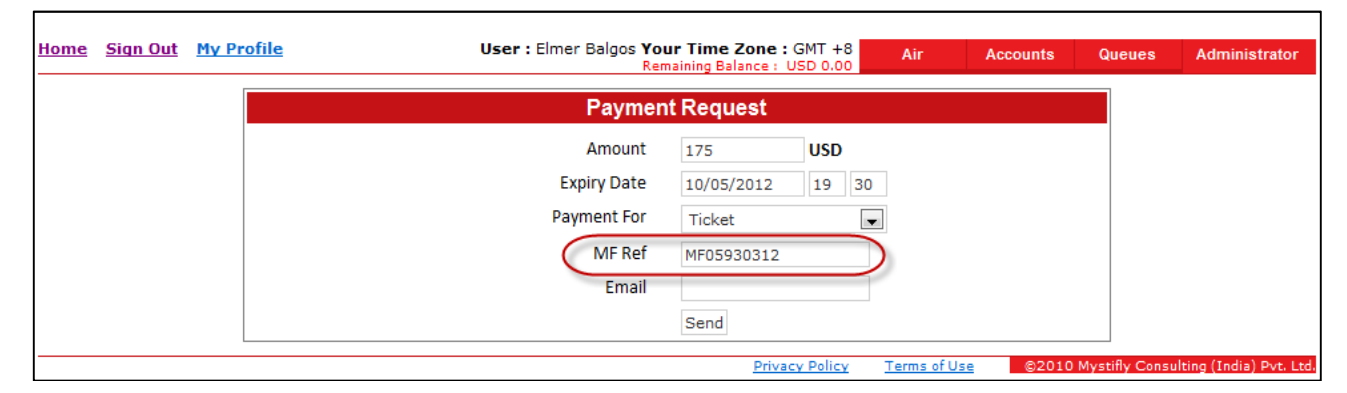

Email: The email address of the user (agent) or customer who should receive the payment link.

#### Figure 23 - Furnish the email id of the person who should receive the payment link

| <u>Home</u> Sign Out <u>My Profile</u> | User : Elmer Balgos You<br>Ren | ur Time Zone :<br>naining Balance : 1 | GMT +    | 8 Air          | Accounts     | Queues         | Administrator          |
|----------------------------------------|--------------------------------|---------------------------------------|----------|----------------|--------------|----------------|------------------------|
|                                        | Paymen                         | t Request                             |          |                |              |                |                        |
|                                        | Amount                         | 175                                   | USD      |                |              |                |                        |
|                                        | Expiry Date                    | 10/05/2012                            | 19       | 30             |              |                |                        |
|                                        | Payment For                    | Ticket                                |          | -              |              |                |                        |
|                                        | MF Ref                         | MF05930312                            |          |                |              |                |                        |
|                                        | Email                          | septhar@myst                          | tifly.co |                |              |                |                        |
|                                        |                                | Send                                  |          |                |              |                |                        |
|                                        |                                | Priva                                 | cy Polic | <u>y Terms</u> | of Use ©2010 | Mystifly Consi | ulting (India) Pvt. Lt |

After the details on the Payment Request form has been furnished, click on the 'Send' button to generate the payment link.

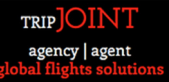

#### Figure 24 - Click to generate payment link

| Home Sign Out My Profile | User : Elmer Balgos You<br>Rem | r Time Zone :<br>aining Balance : U | GMT +    | 8 Air<br>0              | Accounts   | Queues         | Administrator            |
|--------------------------|--------------------------------|-------------------------------------|----------|-------------------------|------------|----------------|--------------------------|
|                          | Payment                        | t Request                           |          |                         |            |                |                          |
|                          | Amount                         | 175                                 | USD      |                         |            |                |                          |
|                          | Expiry Date                    | 10/05/2012                          | 19       | 30                      |            |                |                          |
|                          | Payment For                    | Ticket                              |          | •                       |            |                |                          |
|                          | MF Ref                         | MF05930312                          |          |                         |            |                |                          |
|                          | Email                          | septhar@myst                        | ifly.cor | n                       |            |                |                          |
|                          | (                              | Send                                |          |                         |            |                |                          |
|                          |                                |                                     | y Polic  | <u>Y</u> <u>Terms o</u> | fUse ©2010 | Mystifly Consi | ulting (India) Pvt. Ltd. |

An email with the payment link will be generated and emailed to the specified email address on the form. The system will also display a success message on the system as shown below.

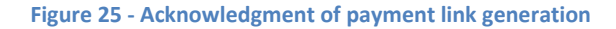

| <u>Home</u> | <u>Sign Out</u> | <u>My Profile</u> | User : Elmer Balgos You<br>Rem | Jr Time Zone : Gl<br>naining Balance : US | MT +8<br>D 0.00 | Air         | Accounts | Queues         | Administrator            |
|-------------|-----------------|-------------------|--------------------------------|-------------------------------------------|-----------------|-------------|----------|----------------|--------------------------|
|             |                 |                   | Paymen                         | t Request                                 |                 |             |          |                |                          |
|             |                 |                   | The payment link has be        | en generated succe                        | ssfully.        |             |          |                |                          |
|             |                 |                   | Amount                         |                                           | USD             |             |          |                |                          |
|             |                 |                   | Expiry Date                    | MM/DD/YYYY                                | HH MM           |             |          |                |                          |
|             |                 |                   | Payment For                    | Ticket                                    | •               |             |          |                |                          |
|             |                 |                   | MF Ref                         |                                           |                 |             |          |                |                          |
|             |                 |                   | Email                          |                                           |                 |             |          |                |                          |
|             |                 |                   |                                | Send                                      |                 |             |          |                |                          |
|             |                 |                   |                                | Privacy                                   | Policy 1        | erms of Use | ©2010    | Mystifly Consu | ilting (India) Pvt. Ltd. |

#### **Payment Request Email**

The email with payment link will look like as shown below:

```
Figure 26 - Email received with payment request link
```

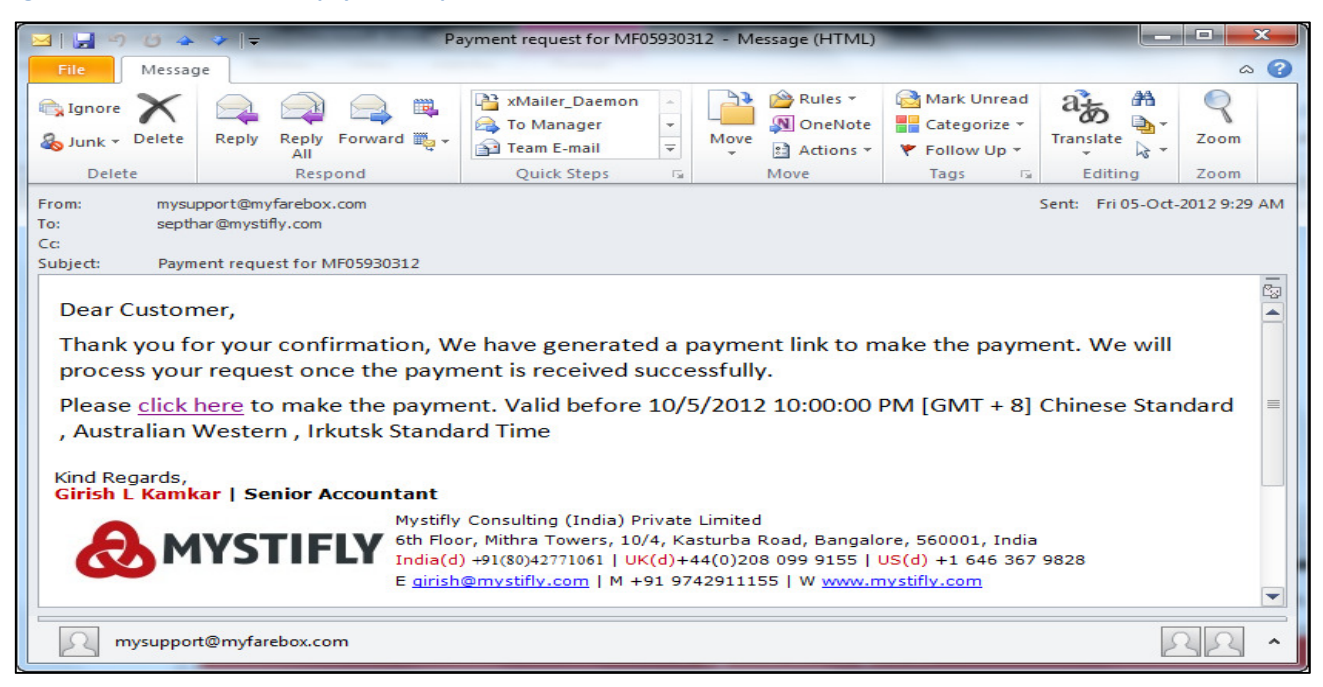

Click on the hyperlinked text 'click here' to be redirected to a Payment Request reconfirmation page.

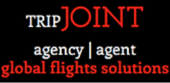

#### Figure 27 - Transaction charge for card payment on the payment request page

| Payment Request               |                                  |  |  |  |  |  |
|-------------------------------|----------------------------------|--|--|--|--|--|
| Amount                        | 175.00 USD                       |  |  |  |  |  |
| Expiry Date                   | 10/5/2012 10:00:00 PM            |  |  |  |  |  |
| Payment For                   | Ticket                           |  |  |  |  |  |
| MF Ref                        | MF05930312                       |  |  |  |  |  |
| Email                         | septhar@mystifly.com             |  |  |  |  |  |
| A transaction charge of 2.50% | will be applied on total amount. |  |  |  |  |  |
| Confirm                       |                                  |  |  |  |  |  |

Please note the message regarding the transaction charge of 2.5% that will be extra on the total amount.

#### Figure 28 – Confirming the details displayed

| Payment Request                                                |  |  |  |  |  |  |  |
|----------------------------------------------------------------|--|--|--|--|--|--|--|
| Amount 175.00 USD                                              |  |  |  |  |  |  |  |
| Expiry Date 10/5/2012 10:00:00 PM                              |  |  |  |  |  |  |  |
| Payment For Ticket                                             |  |  |  |  |  |  |  |
| MF Ref MF05930312                                              |  |  |  |  |  |  |  |
| Email septhar@mystifly.com                                     |  |  |  |  |  |  |  |
| A transaction charge of 2.50% will be applied on total amount. |  |  |  |  |  |  |  |
| Confirm                                                        |  |  |  |  |  |  |  |

Click on the 'Confirm' button to be redirected to the Payment Gateway page.

#### **The Payment Gateway Page**

#### Figure 29 - Payment Gateway page

| 🥖 PAYSEAL - ICICI Bank Payment Gateway - Window | vs Internet Explorer            | NUMBER OF STREET, STREET, STRE |                               |                 |
|-------------------------------------------------|---------------------------------|----------------------------------------------------------------------------------------------------|-------------------------------|-----------------|
| 🕞 🔵 🔻 🙋 https://payseal.icicibank.com/mpi       | i/Ssl.jsp?txnId=92132AF5DCDB    | 8C4FF2380D4B86AAA82D                                                                                                    | 🕶 🔒 😒 👉 🗙 🚼 Google            | • م             |
| 🚖 🖉 PAYSEAL - ICICI Bank Payment Gateway        |                                 |                                                                                                    |                               | 👌 • 🖶 • 🗗 • 🖉 • |
|                                                 | <b><i>P</i>ICICI</b><br>Merchar | nt Services                                                                                                    |                               |                 |
|                                                 |                                 | Vour Name as registered with your Card Issuer / Bank                                                                                                    |                               |                 |
|                                                 |                                 | Please Select Your Payment Method<br>© Credit Card / Debit Card<br>→ Pay → Cancel This page will expire in 5 minutes                                                                                                    |                               |                 |
|                                                 | First Data.<br>> Powered        | FIRST DATA   FRIVACY STERAS OF USE<br>82010-2011 First Data Corporation. All rights reserved                                                                                                    | Entrust                       |                 |
|                                                 |                                 |                                                                                                    |                               |                 |
|                                                 |                                 |                                                                                                    |                               |                 |
|                                                 |                                 |                                                                                                    |                               |                 |
| Done                                            |                                 |                                                                                                    | Internet   Protected Mode: On | 🖓 🕶 🔍 100% 👻    |

The 'Total Due' amount displayed on the Payment Gateway page is inclusive of 2.5% transaction charges.

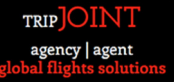

Figure 30 - Card details furnished on the Payment Gateway page

| www.myfare                                        | ebox.com (USD)                      |  |
|---------------------------------------------------|-------------------------------------|--|
| Total Due USD                                     | : 179.38                            |  |
| Your Name                                         |                                     |  |
| TOM SAWYER                                        | 2                                   |  |
| Please Select Y                                   | Your Payment Method                 |  |
| Credit Card / I                                   | Debit Card                          |  |
| Card Type:                                        |                                     |  |
| Maestro                                           | O Visa                              |  |
| O Mastercard                                      | d                                   |  |
| Card Number*           4028         748           | 88 3127 3366                        |  |
| Card Expiry Date<br>10 v 2013<br>*Mandatory field | 3 Digit CVV Number*                 |  |
| → Pay                                             | → Cancel This page will expire in 5 |  |

Click on Credit / Debit Card and furnish the following details:

- 1. Select the Card Type Maestro or Visa or Mastercard
- 2. Furnish the Card Number
- 3. Select the Card Expiry Date
- 4. Furnish the 3 Digit CVV Number

Click on the 'Pay' button to proceed.

| Figure 31 - C | <b>Confirmation</b> | to | proceed | with | 3D | verification |
|---------------|---------------------|----|---------|------|----|--------------|
|---------------|---------------------|----|---------|------|----|--------------|

| <b><i>P</i>ICICI</b><br>Merchant Services |                                                                                                    |
|-------------------------------------------|----------------------------------------------------------------------------------------------------|
|                                           | Request from 115.115.96.34                                                                                                    |
|                                           | Welcome to PAYSEAL.<br>ICICI Bank Secure Payment Gateway<br>Dear Customer,                                                                                            |
|                                           | For added security your transaction is being processed through Verified by Visa(VbV).<br>Please click on Proceed with VbV button to continue this secure transaction. |
|                                           | Proceed with VBV                                                                                                    |
|                                           | VERIFIED<br>by VISA                                                                                                    |
|                                           | A service brought to you by ICICI Merchant Services.                                                                                                    |

The user will be redirected to the 3D secure verification page to proceed with the payment. After completing the required validation / verification, please click the 'Submit' button to proceed.

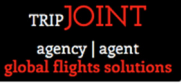

| Verified by<br>VISA             | Standard<br>Chartered   |
|---------------------------------|-------------------------|
| Please submit your Verifie      | d by Visa password.     |
| Merchant:                       | www.myfarebox.com (USD) |
| Amount:                         | USD 179.38              |
| Date:                           | 12:10:05                |
| Card number:                    | XXXX XXXX XXXX 3366     |
| Personal Message:               | Standard Chartered      |
| Password:                       | • • • • • •             |
|                                 | Forgot your password?   |
| © Copyright 2008, Visa U.S.A. / | Submined.               |

The following message will be displayed when the transaction is successful.

| Message                                                                                                    |
|----------------------------------------------------------------------------------------------------|
| Your payment has been successfully received.                                                                                                    |
| Please note the reference number for this transaction <b>10052012031207474</b> . You can use this reference number for any communication in future. |
| An email has been sent to you with all the details of this transaction.                                                                             |

The following message will be displayed if the transaction is not successful.

Message

Your transaction is declined/rejected by the bank.

Please note the reference number for this transaction **0**. You can use this reference number for any communication in future.

An email has been sent to you with all the details of this transaction.

+++++

END OF DOCUMENT